# G5 HAPTIC SYSTEM USER GUIDE

D-BOX

231-914-0001-EN13

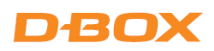

# TABLE OF CONTENTS

| IMPORTANT SAFETY INSTRUCTIONS                                                                                                    | 3                          |
|----------------------------------------------------------------------------------------------------|----------------------------|
| G5 HAPTIC SYSTEM SPECIFICATIONS AND COMPONENTS                                                                                                    | 5                          |
| 1. INTRODUCTION                                                                                                    | 7                          |
| 2. INSTALLATION GUIDELINES                                                                                                    | 8                          |
| <ul> <li>2.1 Minimum Spacing Between Actuators</li></ul>                                                                                                    | 8<br>                      |
| 3. VOLTAGE SELECTION                                                                                                    | 10                         |
| 4. ACTUATOR ENDING INSTALLATION                                                                                                    | 10                         |
| <ul><li>4.1 Non-Captive Ending Installation</li><li>4.2 Captive Ending Installation</li></ul>                                                                                                    | 10<br>11                   |
| 5. BRACKET INSTALLATION                                                                                                    | 15                         |
| <ul><li>5.1 U-Bracket Installation</li><li>5.2 L-Bracket Installation</li></ul>                                                                                                    | 15<br>15                   |
| 6. CONNECT YOUR HAPTIC SYSTEM                                                                                                    | 16                         |
| <ul> <li>6.1 1-Actuator Configuration</li> <li>6.2 2-Haptic Actuator Configuration</li> <li>6.3 3-Haptic Actuator Configuration</li> <li>6.4 4-Haptic Actuator Configuration</li> <li>6.5 Haptic Expander</li> </ul>                                                | 16<br>17<br>17<br>18<br>18 |
| 7. CREATE YOUR D-BOX CONNECT ACCOUNT                                                                                                    | 23                         |
| 8. SOFTWARE INSTALLATION                                                                                                    | 23                         |
| <ul> <li>8.1 Minimum System Requirements (PC)</li> <li>8.2 D-BOX System Configurator</li> <li>8.3 D-BOX HaptiSync Center</li> <li>8.4 D-BOX System Configurator</li> </ul>                                                                                          | 23<br>23<br>24<br>28       |
| 9. HAPTIC SYSTEM OPERATION                                                                                                    | 29                         |
| 10. TROUBLESHOOTING                                                                                                    | 30                         |
| <ul> <li>10.1 Initial Troubleshooting Steps</li> <li>10.2 Reinitiate Your Haptic System</li> <li>10.3 Update Software and Firmware</li> <li>10.4 Troubleshooting with Haptic Bridge LED Statuses</li> <li>10.5 Troubleshooting with D-BOX System Monitor</li> </ul> |                            |
| <ul> <li>10.6 Faults and Corrective Actions</li> <li>10.7 Troubleshooting Software Issues (HaptiSvnc Center)</li> </ul>                                                                                                    |                            |
| APPENDIX A - MIXING G5 AND G3 HAPTIC SYSTEMS (ACM G3 FLEX ONLY)                                                                                                    |                            |

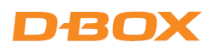

# **IMPORTANT SAFETY INSTRUCTIONS**

- Read, keep, and follow these instructions.
- Heed all warnings.

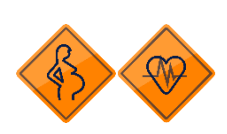

This D-BOX haptic system may be harmful to women who are pregnant, persons with heart conditions, the elderly, or those with other pre-existing medical conditions. All such persons should consult their physicians before using this D-BOX haptic system.

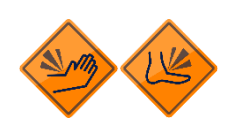

Use of this D-BOX haptic system is a risk to hands and feet. Do not put hands or feet underneath the seat or near the haptic system. This may lead to serious injury.

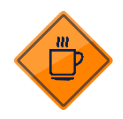

Use of hot liquids in the vicinity of this D-BOX haptic system should always be avoided to prevent spillage which could cause serious injuries to the user.

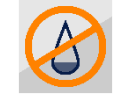

Do not use this device near water.

- Only clean the device with a dry cloth.
- Do not block any ventilation openings.

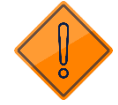

- Install in accordance with the manufacturer's instructions.
- Protect all the cables (USB, network, power, etc.) from being walked on or pinched, particularly at the ends.
- Use only attachments/accessories specified by the manufacturer.

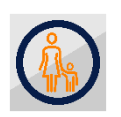

Use of this D-BOX haptic system is not recommended for children under the age of ten years old without adult supervision. Owners and/or users of this D-BOX haptic system should consult and comply with the user guide enclosed.

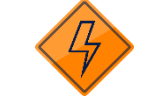

Unplug this device during electrical storms or when unused for long periods of time.

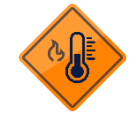

Do not install near any heat sources such as radiators, heat registers, stoves or any other appliances (including amplifiers).

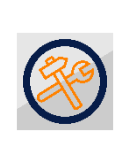

Refer all servicing to qualified personnel. Servicing is required when the device has been damaged in any way. For example: if liquid has been spilled or objects have fallen onto it, if it has been exposed to rain or moisture, if it does not operate normally or it has been dropped.

Owners and/or users of this D-BOX haptic system are responsible for the dissemination of this information to all such persons named herein. Each owner and/or user of this D-BOX haptic system agrees to evaluate and bear all risks associated with the use of this D-BOX haptic system for themselves and for any subsequent users of this D-BOX haptic system and any subsequent users of this D-BOX haptic system shall be deemed to be using this D-BOX haptic system under the direct supervision of such owner/user and such owner/user will be deemed to have communicated this advisory to all persons described herein.

D-BOX Technologies Inc. is in no way responsible for any damages of any kind arising from the use of this D-BOX haptic system and the owners and/or users of this D-BOX haptic system hereby agree not to hold D-BOX Technologies Inc. responsible for any and all damages of any kind arising from the use of this D-BOX haptic system, including but not limited to direct or indirect, punitive, incidental, special or consequential damages arising out of or in any way connected with the use of this D-BOX haptic system.

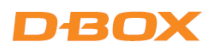

Thank you for purchasing a D-BOX haptic system, an extremely immersive experience for the simulation and game markets. We strongly advise that you read these guidelines before assembling and using your haptic system.

Please make sure to provide the **serial numbers** (Haptic Bridge and Haptic Actuators) of your haptic system when contacting your reseller support team (or the D-BOX Technical Support team if you are an integrator and your system was bought directly from D-BOX).

The serial numbers (in yellow) are located on the haptic components.

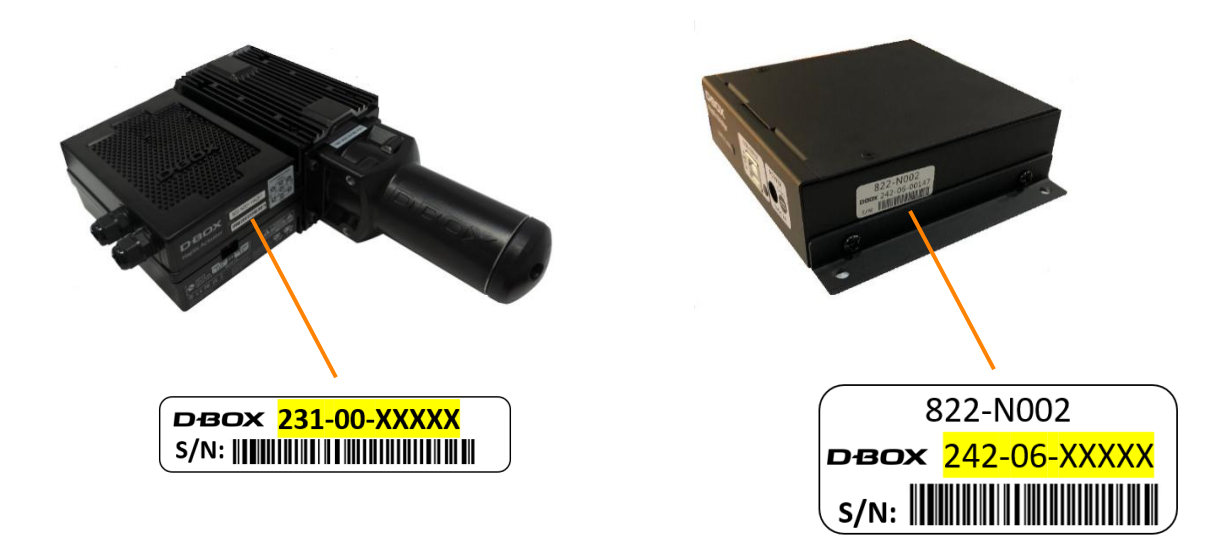

If you have questions:

- Contact your official D-BOX reseller
- Reach out to D-BOX Technical Support if you purchased directly from D-BOX
- Visit the Help Center section of our <u>website</u> to access our Knowledge Base or chat with D-Buddy, our chatbot

If remote assistance is required, ensure that you have TeamViewer installed on your PC.

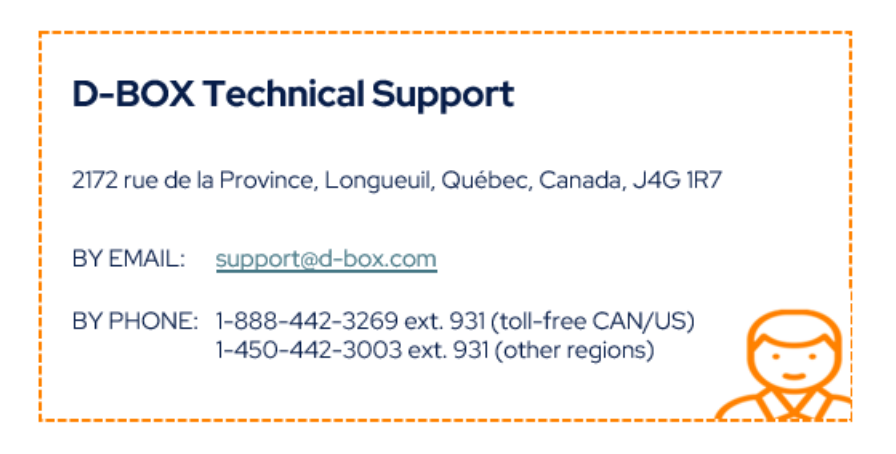

# G5 HAPTIC SYSTEM SPECIFICATIONS AND COMPONENTS

| PERFORMANCE UNDER MAXIMUM LOAD |                                                                                                    |  |  |  |  |
|--------------------------------|----------------------------------------------------------------------------------------------------|--|--|--|--|
| MAXIMUM LIFTING CAPACITY       | 250 lb / 114 kg                                                                                             |  |  |  |  |
| HORIZONTAL LOAD                | Translation on limited friction surfaces can be done<br>on weights up to 3 times vertical lifting capacity. |  |  |  |  |
| MAXIMUM STROKE                 | 1.5 inch / 38.1 mm                                                                                          |  |  |  |  |
| MAXIMUM VELOCITY               | 100 mm/s                                                                                                    |  |  |  |  |
| MAXIMUM ACCELERATION           | +/-1g-force                                                                                                 |  |  |  |  |
| FREQUENCY RANGE                | 0-100 Hz                                                                                                    |  |  |  |  |
| OPERATING TEMPERATURE RANGE    | 0-40 °C                                                                                                    |  |  |  |  |
| OPERATING HYGROMETRY           | 10 to 85 % (free from condensing)                                                                           |  |  |  |  |

|       | POWER<br>REQUIREMENTS | AVERAGE POWER<br>To be used for<br>electric consumption<br>(Watts) | AVERAGE POWER<br>To be used for converter<br>specification<br>(VA) | PEAK CURRENT<br>To be used for breaker<br>specification<br>(A) |
|-------|-----------------------|--------------------------------------------------------------------|--------------------------------------------------------------------|----------------------------------------------------------------|
| ZH    | 1 ACTUATOR            | 150 W                                                              | 240 VA                                                             | 2 A                                                            |
| 0/60  | 2 ACTUATORS           | 270 W                                                              | 470 VA                                                             | 4 A                                                            |
| < 5(  | 3 ACTUATORS           | 420 W                                                              | 710 VA                                                             | 6 A                                                            |
| 120   | 4 ACTUATORS           | 540 W                                                              | 940 VA                                                             | 8 A                                                            |
| ZH    | 1 ACTUATOR            | 150 W                                                              | 260 VA                                                             | 1.1 A                                                          |
| 0/60  | 2 ACTUATORS           | 270 W                                                              | 480 VA                                                             | 2.1 A                                                          |
| 0 V 5 | 3 ACTUATORS           | 420 W                                                              | 740 VA                                                             | 3.2 A                                                          |
| 230   | 4 ACTUATORS           | 540 W                                                              | 960 VA                                                             | 4.2 A                                                          |

Note: It is not recommended to connect your D-BOX system to a GFCI breaker type.

| G5 COMPONENTS                                                     | WEIGHT            |
|-------------------------------------------------------------------|-------------------|
| HAPTIC ACTUATOR G5 - HA201 (M1-250 AC218 63")                     | 9.2 lbs / 4.17 kg |
| HAPTIC BRIDGE G5 - HB140                                          | 1.2 lbs / 0.54 kg |
| CAPTIVE ENDING, AC218, 1 AXIS 0330, W SPACER RETAINER             | 5.8 lbs / 2.63 kg |
| CAPTIVE ENDING, AC218, 2 AXIS 0563, W SPACER RETAINER             | 5.4 lbs / 2.45 kg |
| CAPTIVE ENDING, PILLOW BLOCK 25MM, AC218, 1 AXIS, W ROTULE ANCHOR | 1.4 lbs / 0.63 kg |

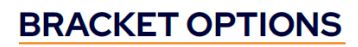

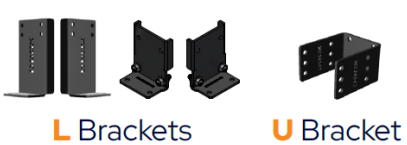

**ENDING OPTIONS** 

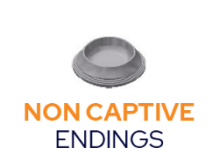

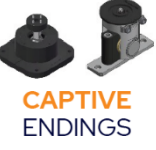

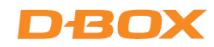

#### **G5 HAPTIC BRIDGE**

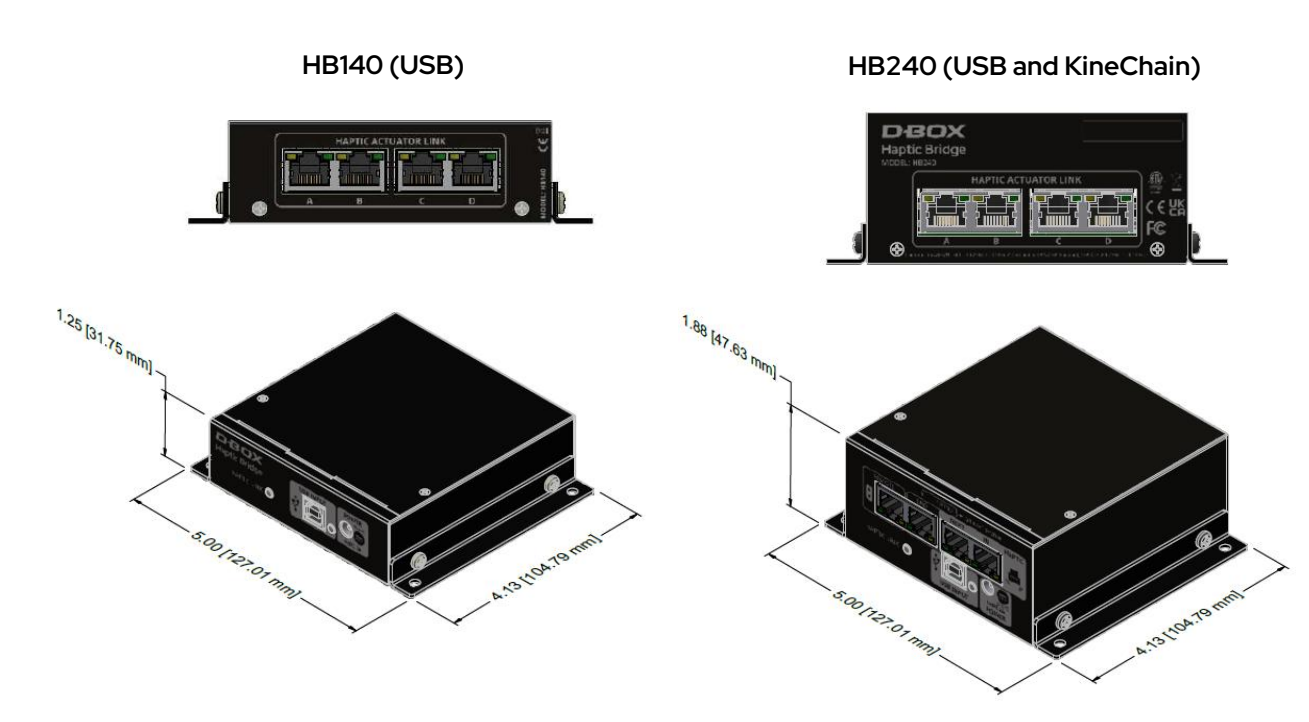

#### **G5 HAPTIC ACTUATOR**

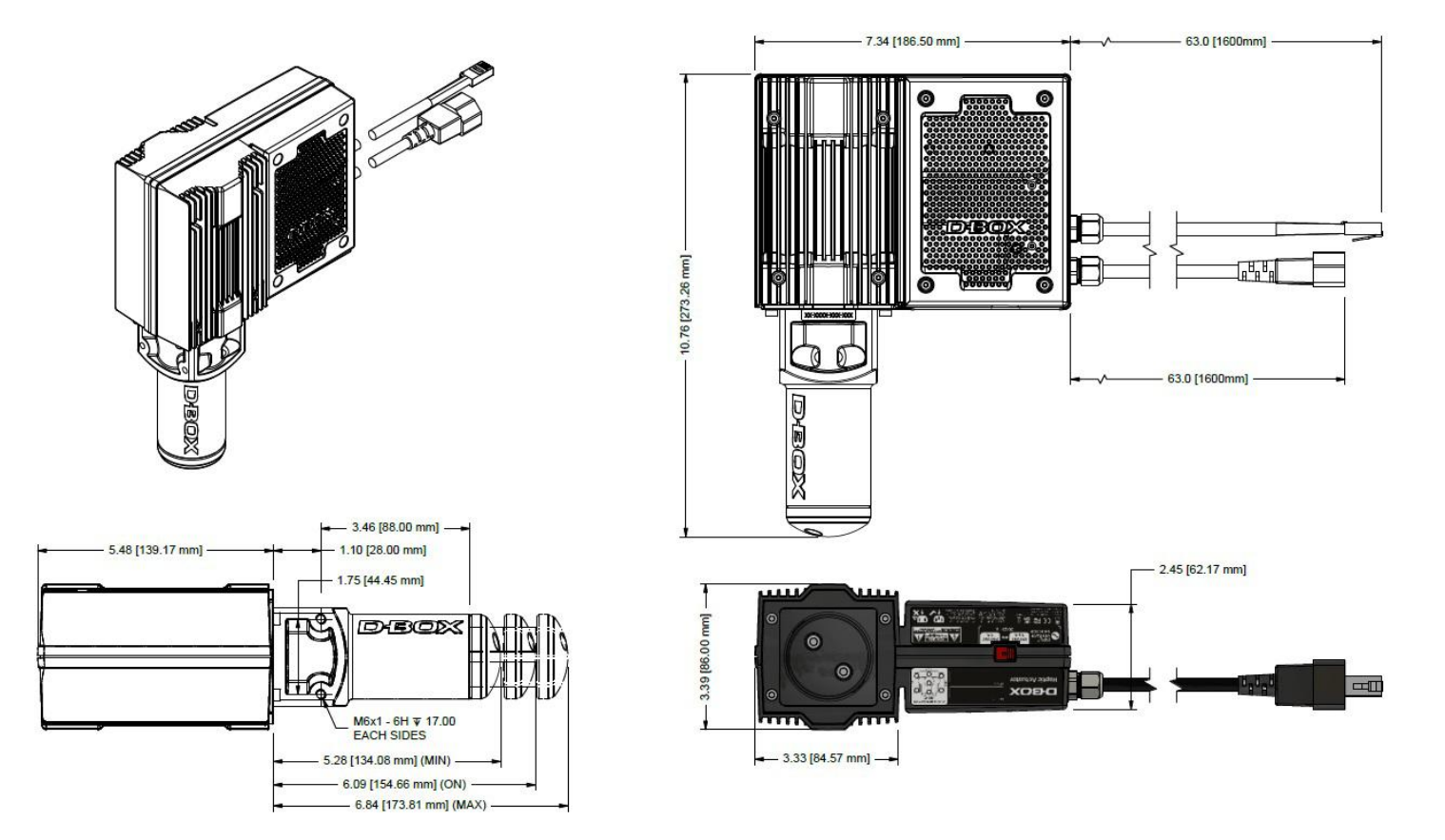

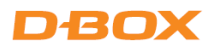

# 1. INTRODUCTION

The G5 haptic system delivers a high level of performance, realism, and reliability, all within a compact and streamlined form factor that emphasizes simplicity in infrastructure and connectivity. The G5 haptic system is a flexible solution, making the operation and installation of our systems easier than ever before, without the need for multiple large ACM boxes. The Haptic Bridge gathers data of up to four actuators in a single control box that is significantly smaller than other designs. Also, each individual actuator has its own voltage selector, letting users go between 120 and 230V with the flick of a switch.

The following components are part of a D-BOX G5 haptic system.

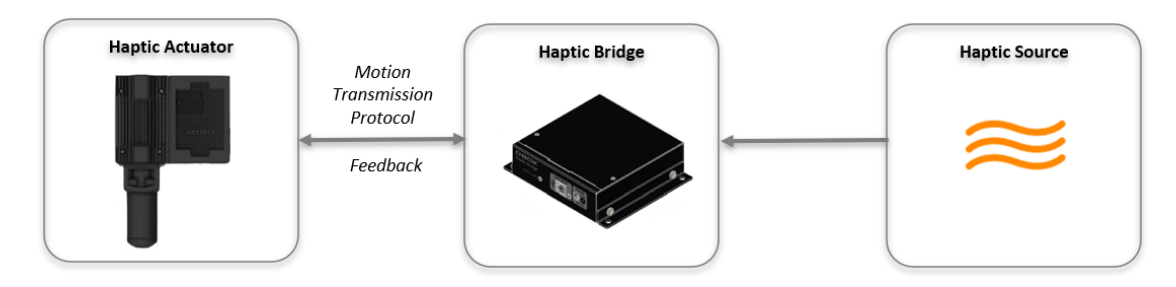

- Haptic System: A complete architecture of hardware and software providing motion, textures, and vibrations.
- Haptic Actuator: An assembly of motor and mechanics providing motion, textures, and vibrations.
- Haptic Bridge: A communication module controlling 1 to 4 haptic actuators.
- Haptic Source: Devices or applications generating haptic data for the D-BOX haptic system.

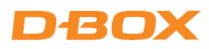

# 2. INSTALLATION GUIDELINES

When integrating your D-BOX G5 haptic system, comply with the following guidelines. This will help you keep your product healthy and maximize its life span. If you must deviate from the guidelines, please contact us to make sure you are still using the system as prescribed.

## 2.1 Minimum Spacing Between Actuators

Respect the minimum spacing between actuators for adequate movement of the platform. Measure the distance using a **square surface enclosing all actuators** (see example below). Respecting the spacing guidelines ensures proper interaction of the haptic system with the actuator endings, and proper lateral force transfer.

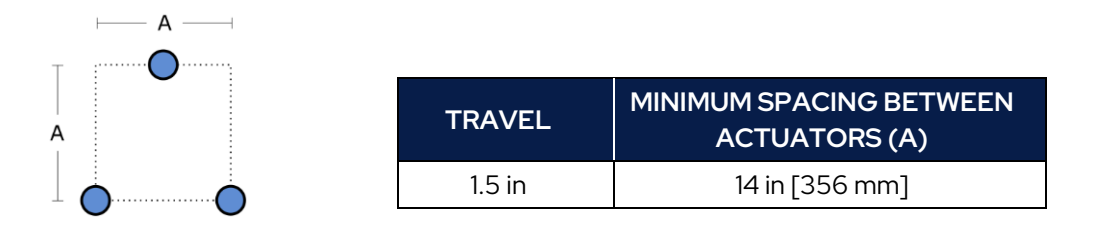

## 2.2 Haptic Actuator Alignment

When using two haptic actuators + pivot, or three haptic actuators, install them in an isosceles triangle pattern.

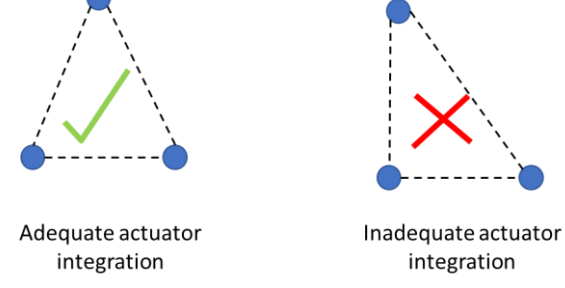

When using four haptic actuators, install them in a square or rectangular pattern.

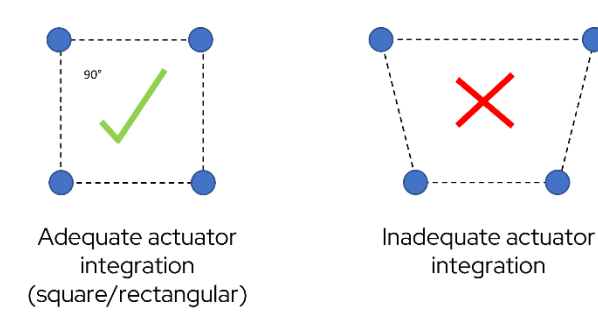

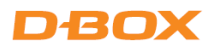

## 2.3 Haptic Actuator Levelling

During installation, the actuators must always remain straight to limit radial loading.

A radial load on an actuator is the force that acts perpendicular to the direction of motion or the actuator's axis. The actuator moves in a straight line, and a radial load pushes (or pulls) sideways against it rather than along the direction it is moving. Too much radial load (caused by unlevel positioning) can cause wear or damage to the actuator over time.

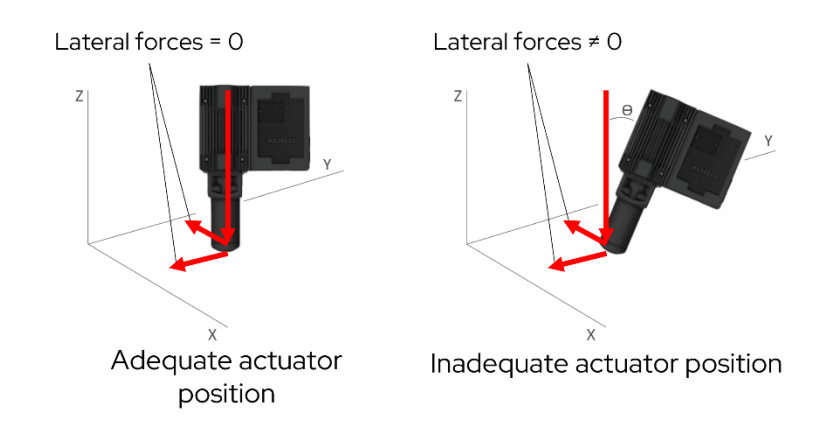

## 2.4 Level Surface

All actuators must be level on the same flat surface for optimal operation. Actuators set at different levels could result in premature wear.

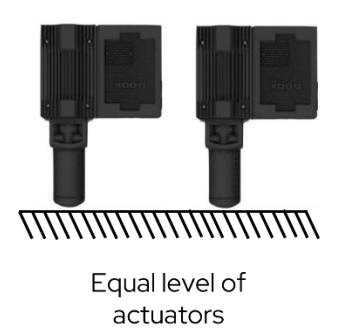

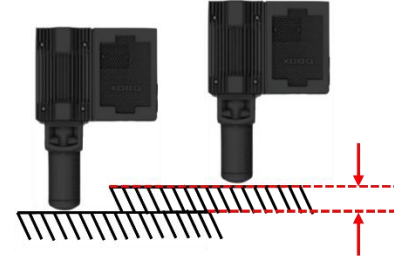

Unbalanced level of actuators

# 2.5 Weight Distribution

Each actuator has a 250-lb maximum payload. When integrating the haptic system on a platform, D-BOX recommends balancing the **center of gravity** (CG) of the platform to ensure **each Haptic Actuator supports an equal load**. The following figures are examples of equal weight distribution with two, three and four actuators.

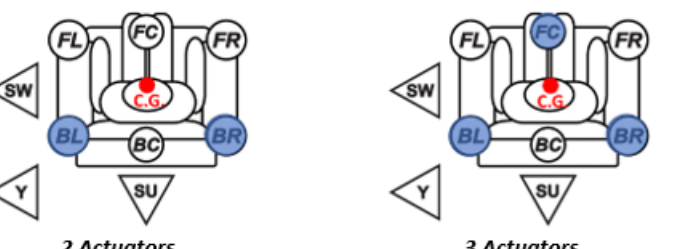

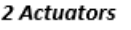

3 Actuators

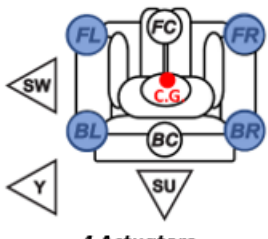

4 Actuators

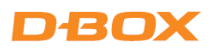

# **3. VOLTAGE SELECTION**

Set all Haptic Actuators to meet your region/country's power voltage by using the switch selector located under the casing.

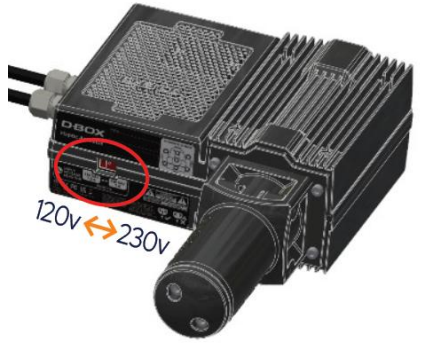

**NOTE:** The Haptic Bridge has a universal power supply supplied by D-BOX.

# **4.ACTUATOR ENDING INSTALLATION**

G5 Haptic Actuators come with a non-captive ending.

Captive endings are required when you want to bind the actuators to the floor or a sub-frame.

## 4.1 Non-Captive Ending Installation

Once the actuators are installed on your platform, lower the actuators and pivot (for 2-actuator configurations) into the provided metal cups. The actuators and the pivot must be centered into their respective cups.

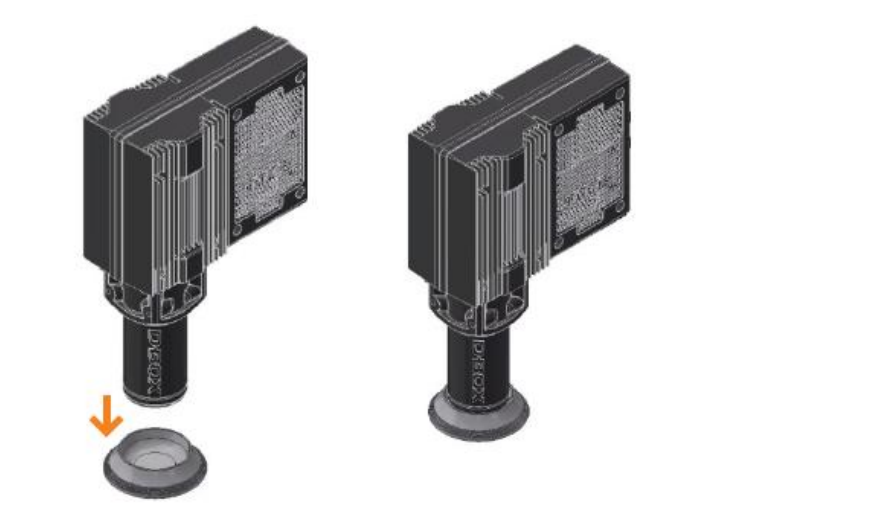

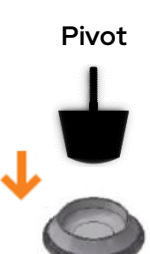

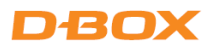

## 4.2 Captive Ending Installation

The D-BOX captive ending is made up of a 2-component assembly: a Ball Joint and a Spacer Retainer.

The Ball Joint is used to attach the actuator to the ground (or sub-frame) and allows for slight movement in all directions.

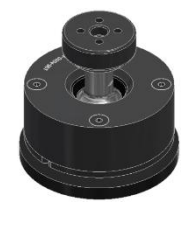

**Ball Joint** 

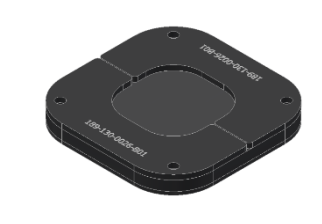

**Spacer Retainer** 

#### 4.2.1 Spacer Retainers

The Spacer Retainer allows for specific movements of the ball joint on both X and Y axes, eliminating any constraints to platform movement. There are two models of spacer retainer (for one or two axes). All spacer retainers can be fitted to any model of ball joint.

**1 axis:** Allowing movement only on 1 axis (X or Y)

**2** axes: Allowing movement on 2 axes (X and Y)

#### **Spacer Retainer Configurations**

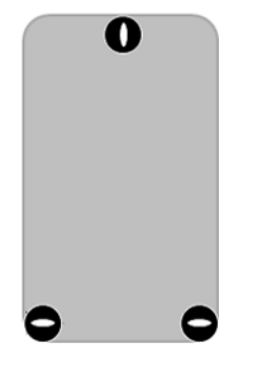

2 x Haptic Actuators and front Pivot

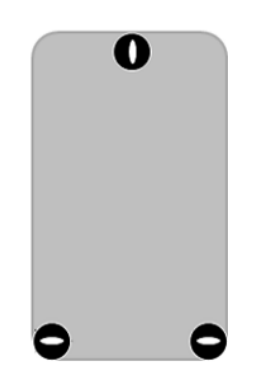

3 x Haptic Actuators

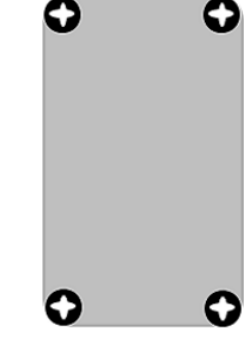

4 x Haptic Actuators

**CAUTION:** Always respect the orientation of the spacer retainer to avoid any damage to the haptic system.

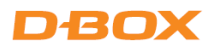

To help with positioning, "OUTWARD" is marked on its top surface.

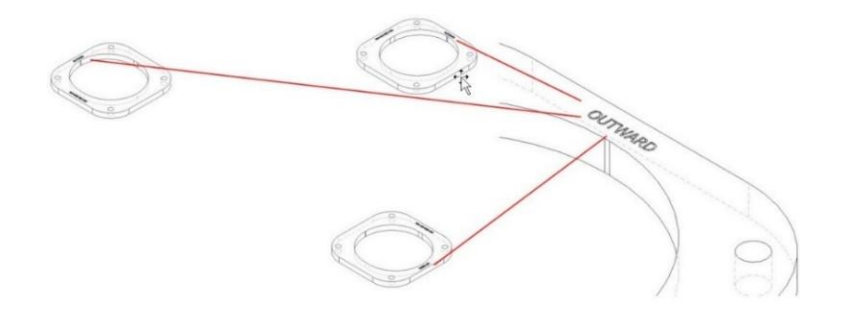

#### 2 or 3 Haptic Actuators

The captive endings must be installed off-center from the spacer retainers with the gap at the "OUTWARD" marker.

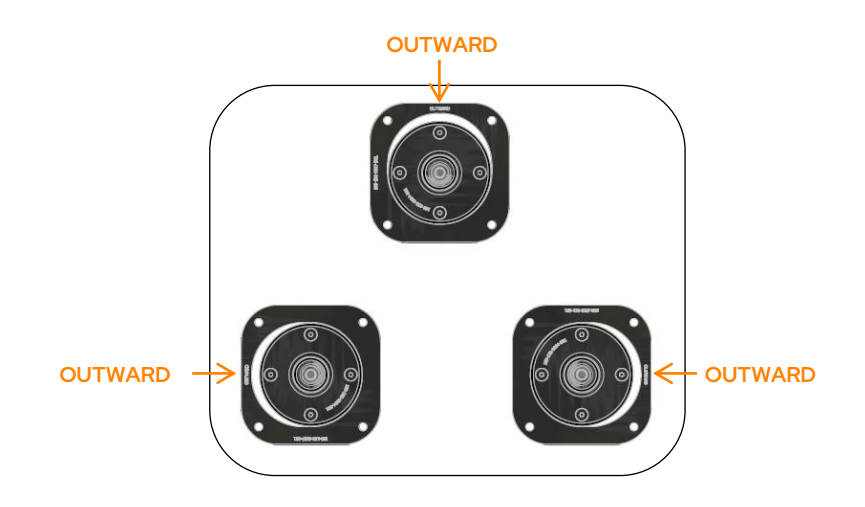

#### **4 Haptic Actuators**

The captive endings must be installed in the center of the spacer retainers.

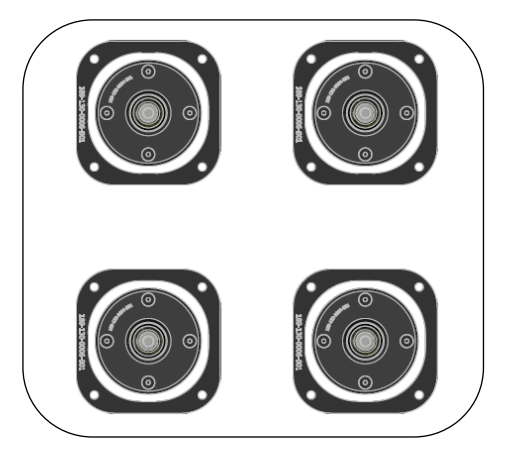

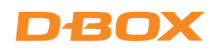

#### 4.2.2 Installation

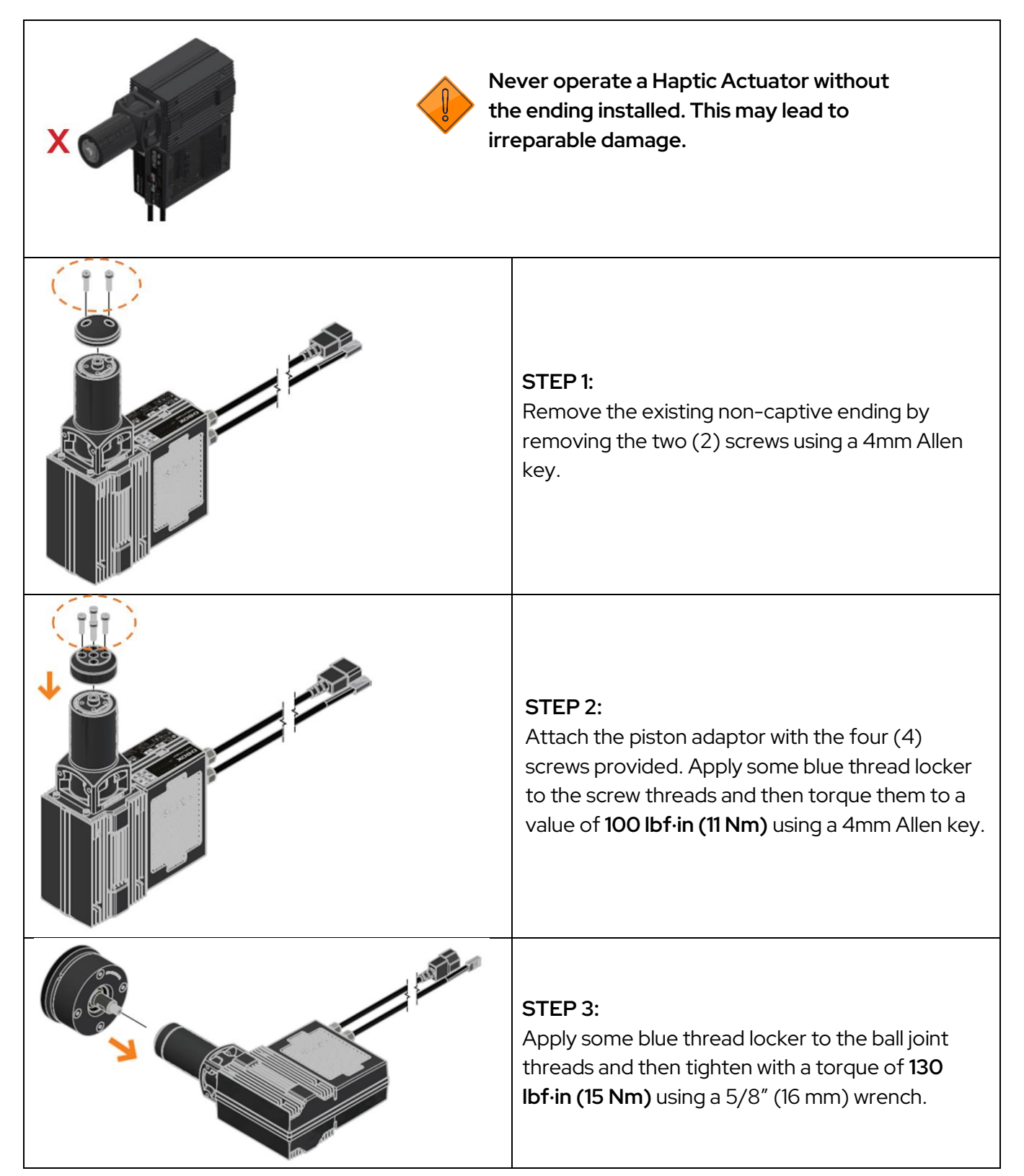

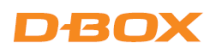

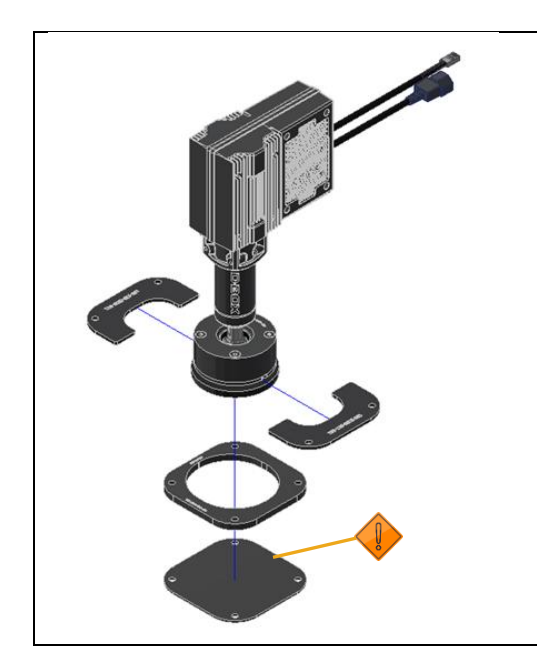

#### STEP 4:

Install the ball joint assembly to the spacer retainer and then attach it to the floor (or sub-frame) with adequate hardware (e.g. anchors, bolts, etc.), which is not included.

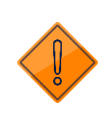

Never operate a Haptic Actuator without the back plate installed. This may lead to malfunction or damage.

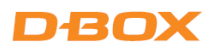

# **5. BRACKET INSTALLATION**

D-BOX offers two types of brackets: "L" and "U"-shaped. The screws to attach your Haptic Actuator to a bracket are included; however, you need to provide the screws to mount the brackets to your platform.

#### 5.1 U-Bracket Installation

First, install the U-Bracket to the platform and then attach the Haptic Actuators to the brackets using the screws provided.

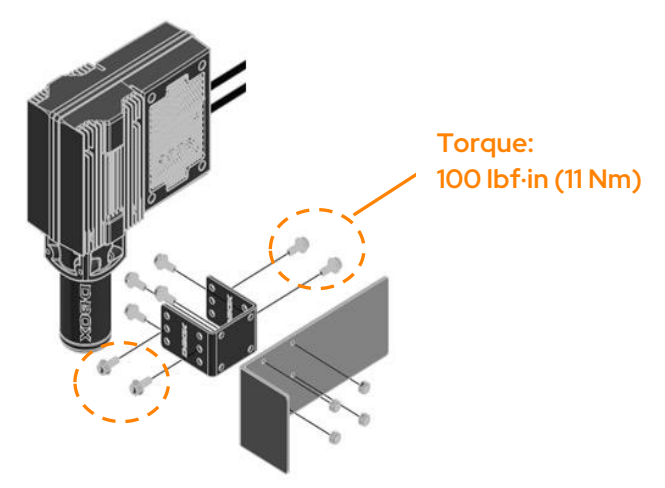

**NOTE:** Screws to attach the bracket to the platform are not included.

#### 5.2 L-Bracket Installation

First, install the L-Bracket to the Haptic Actuators using the screws provided and then attach the assembly to the platform.

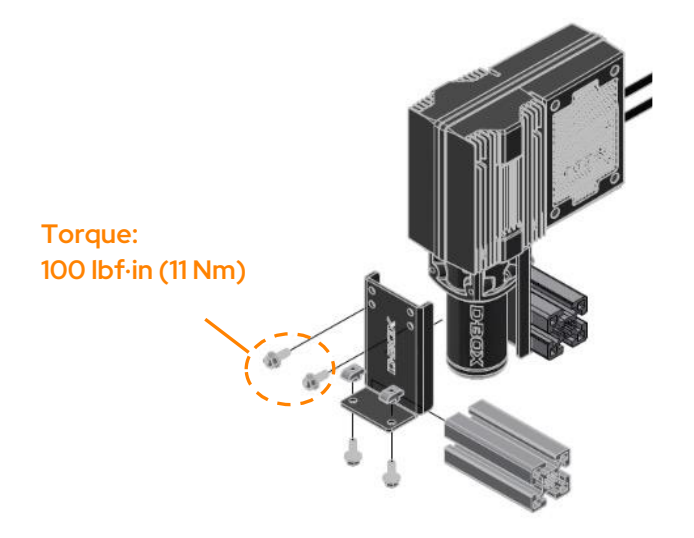

NOTE: Screws to attach the bracket to the platform are not included.

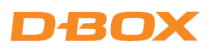

# **6. CONNECT YOUR HAPTIC SYSTEM**

This section contains wiring diagrams for all standard haptic actuator configurations (one to four Haptic Actuators).

Haptic Actuators must be connected in a specific order to ensure proper system operation. Ensure to choose the appropriate diagram (corresponding to your setup).

Although they are optional, we strongly suggest installing the IEC plug lock inserts that prevent power cables from being disconnected. Slide the insert into the IEC female connector (seen in yellow).

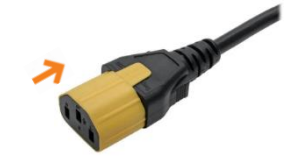

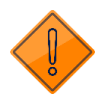

The Haptic Bridge must be connected directly to your computer (USB port). Using an external USB hub may create haptic interruption and/or system error.

Home theater configurations are available in the HaptiSync System User Manual.

NOTE: If you have a system mixing G5 and G3 haptic systems, please refer to Appendix A.

## 6.1 1-Actuator Configuration

Configure your system using the D-BOX System Configurator (see section 8.4).

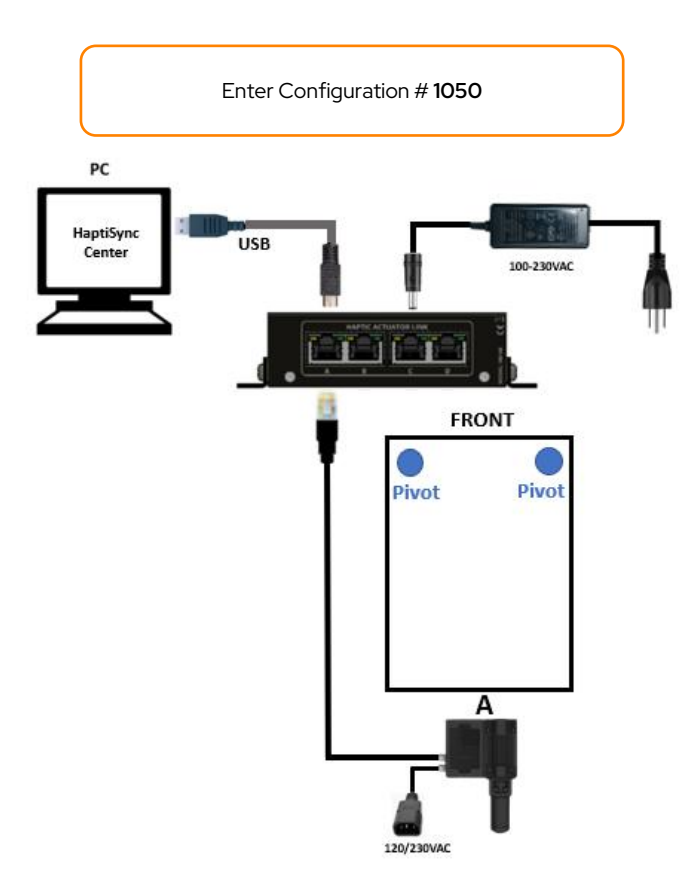

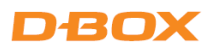

# 6.2 2-Haptic Actuator Configuration

Configure your system using the D-BOX System Configurator (see section 8.4).

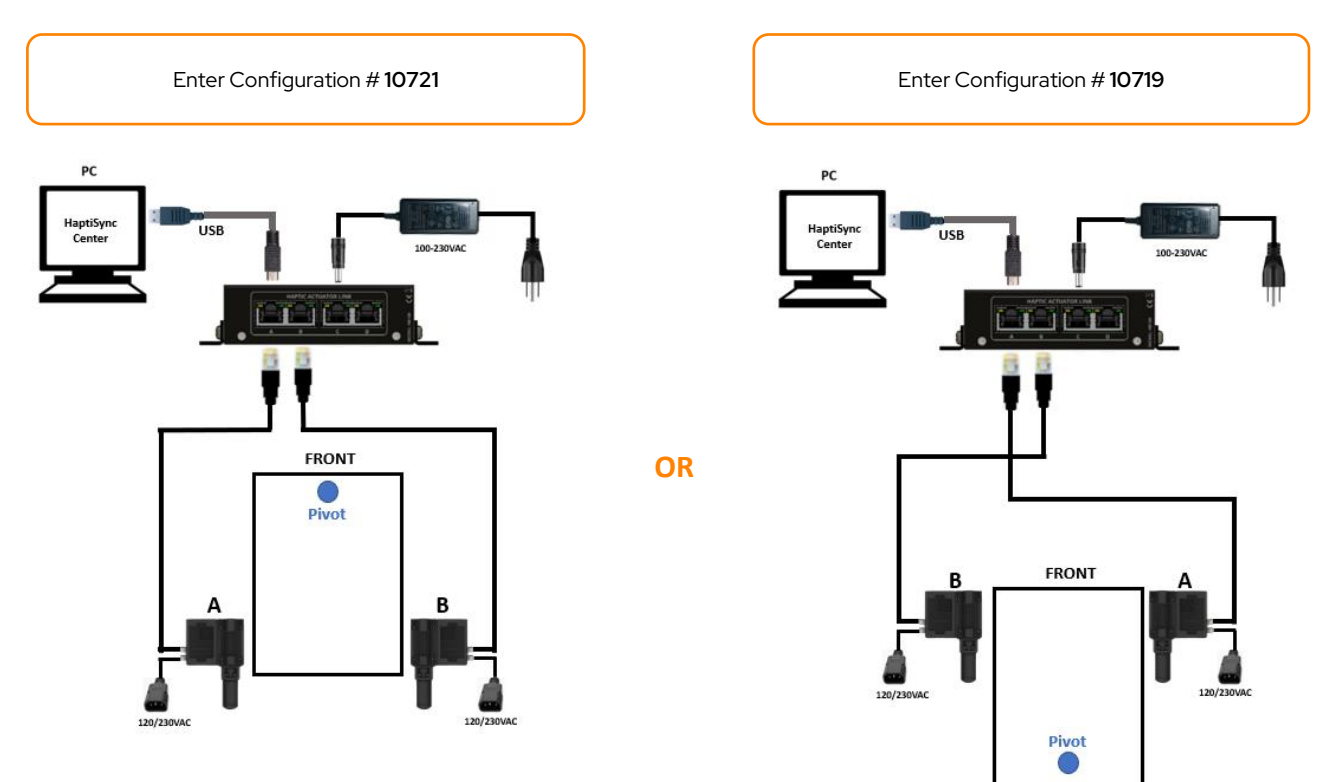

# 6.3 3-Haptic Actuator Configuration

Configure your system using the D-BOX System Configurator (see section 8.4).

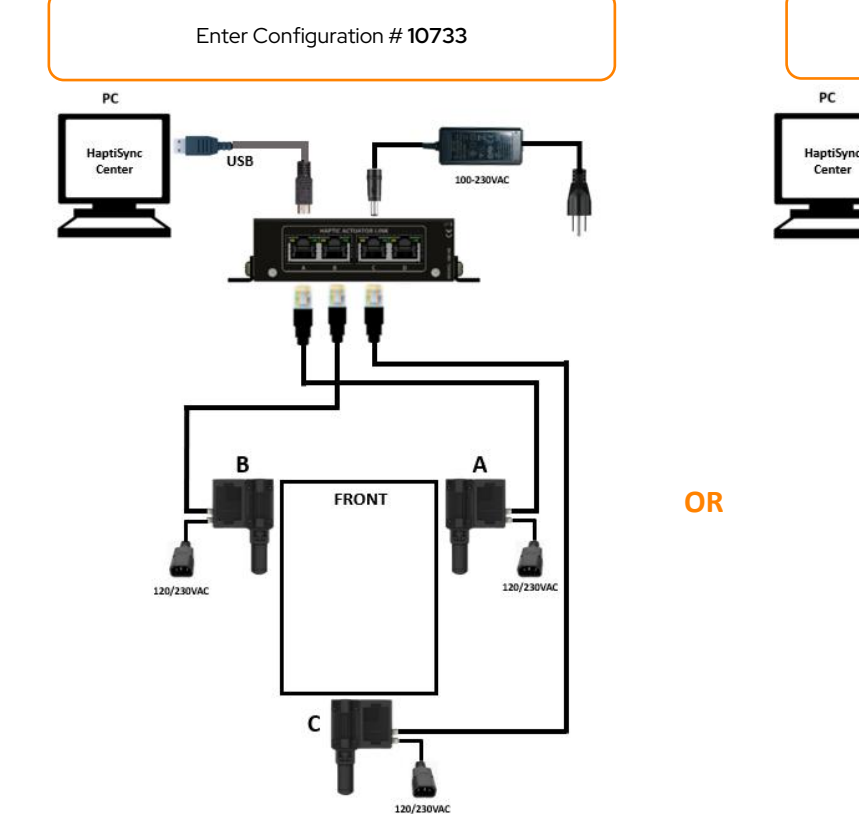

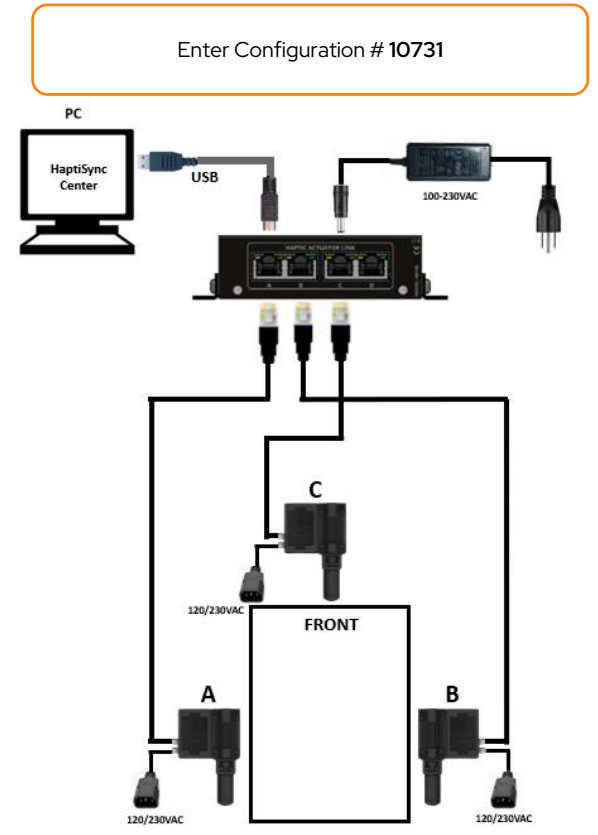

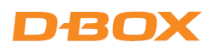

# 6.4 4-Haptic Actuator Configuration

Configure your system using the D-BOX System Configurator (see section 8.4).

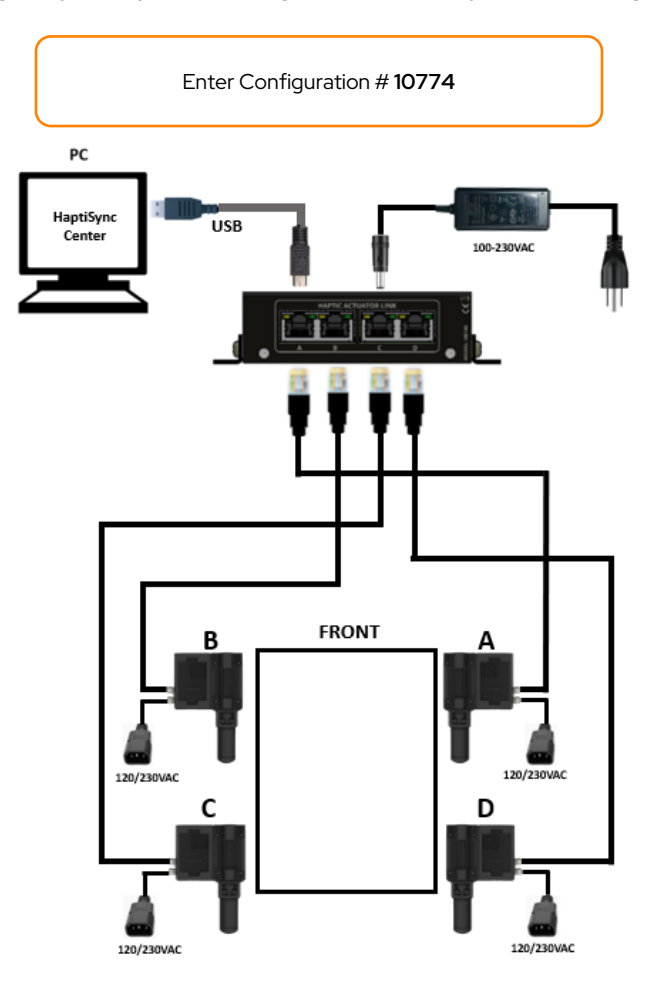

## 6.5 Haptic Expander

For configurations requiring more than four Haptic Actuators, you must use a D-BOX Haptic Expander (HX4) to increase the number of ports from the Haptic Bridge (HB140 or HB240).

#### D-BOX Haptic Expander (HX4)

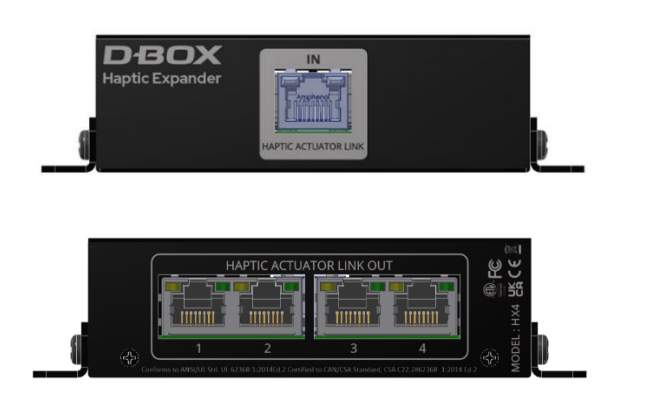

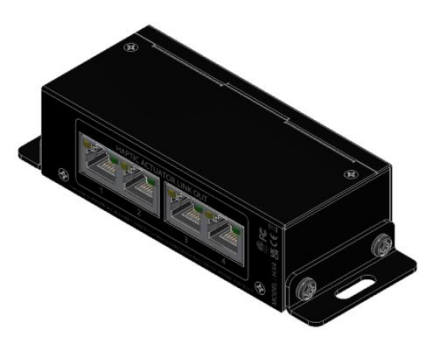

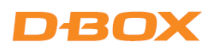

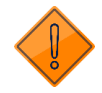

The Haptic Expander must be connected to port A of the Haptic Bridge. The first four (4) Haptic Actuators must be connected to the HX4. The following actuators are connected to ports B, C, and D of the Haptic Bridge, depending on the number of actuators. For an 8-actuator configuration, the Haptic Expander must be connected to ports A and B of the Haptic Bridge.

## 6.5.1 5-Actuator Configuration

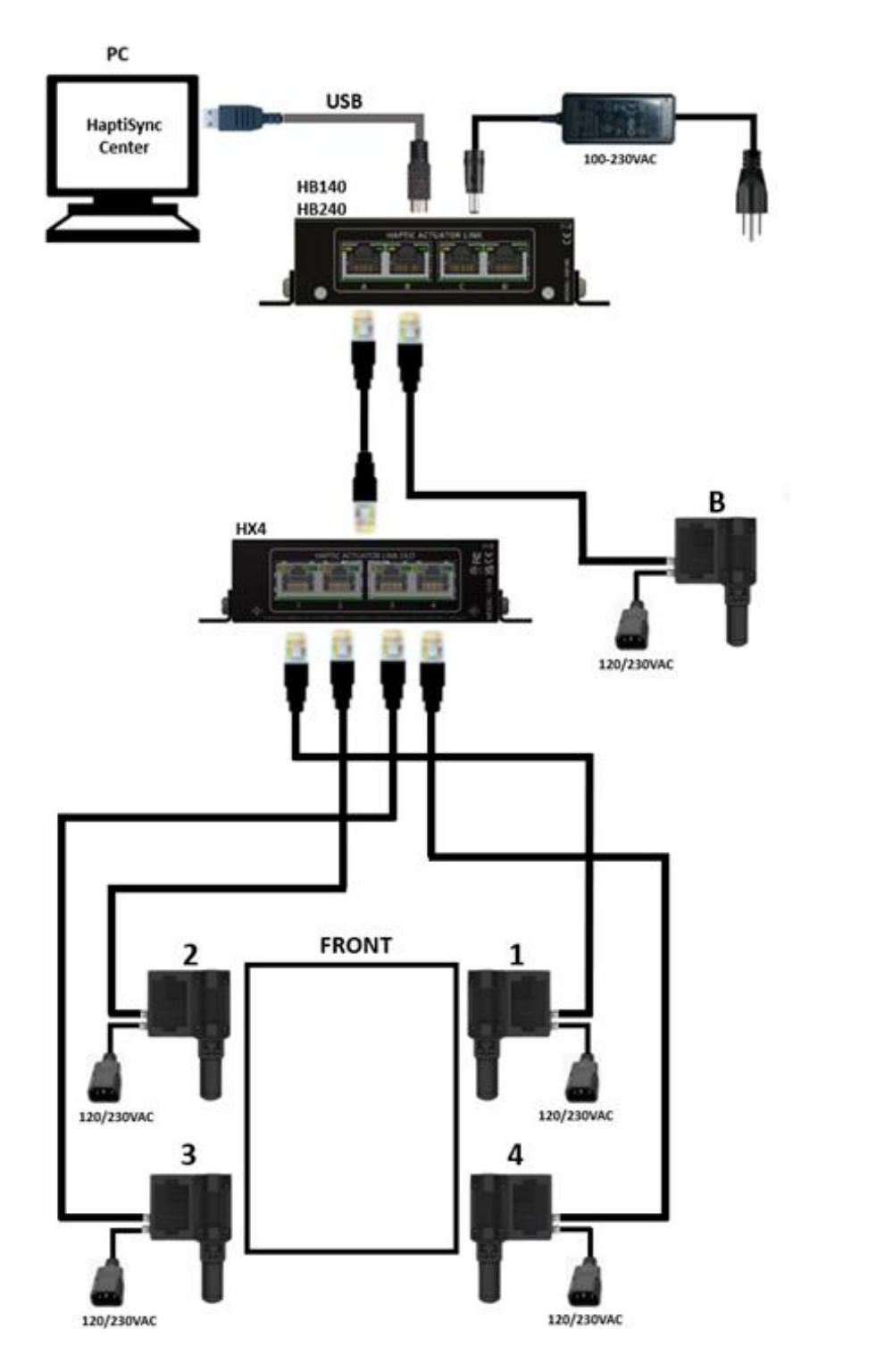

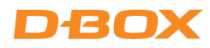

# 6.5.2 6-Actuator Configuration

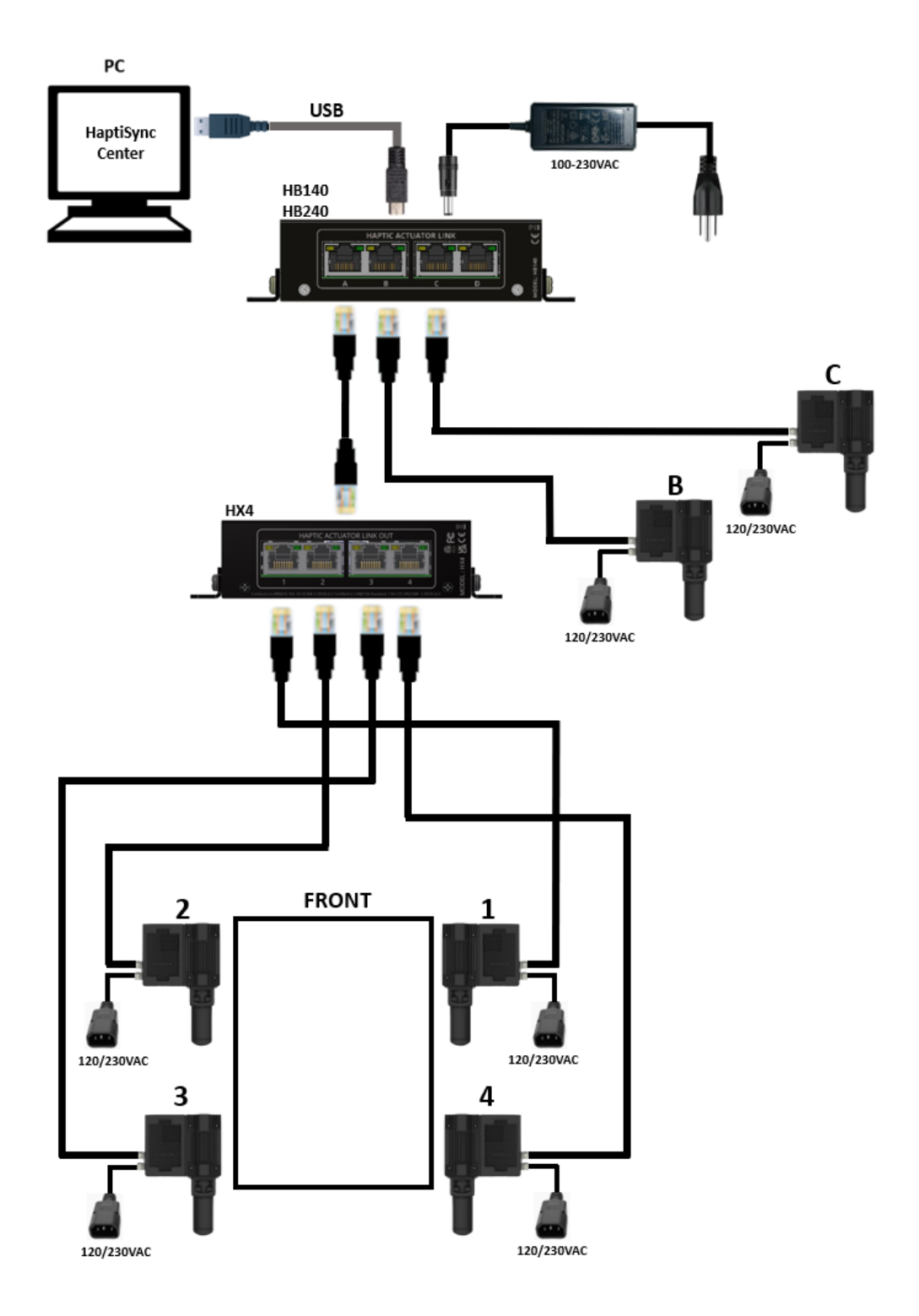

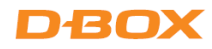

# 6.5.3 7-Actuator Configuration

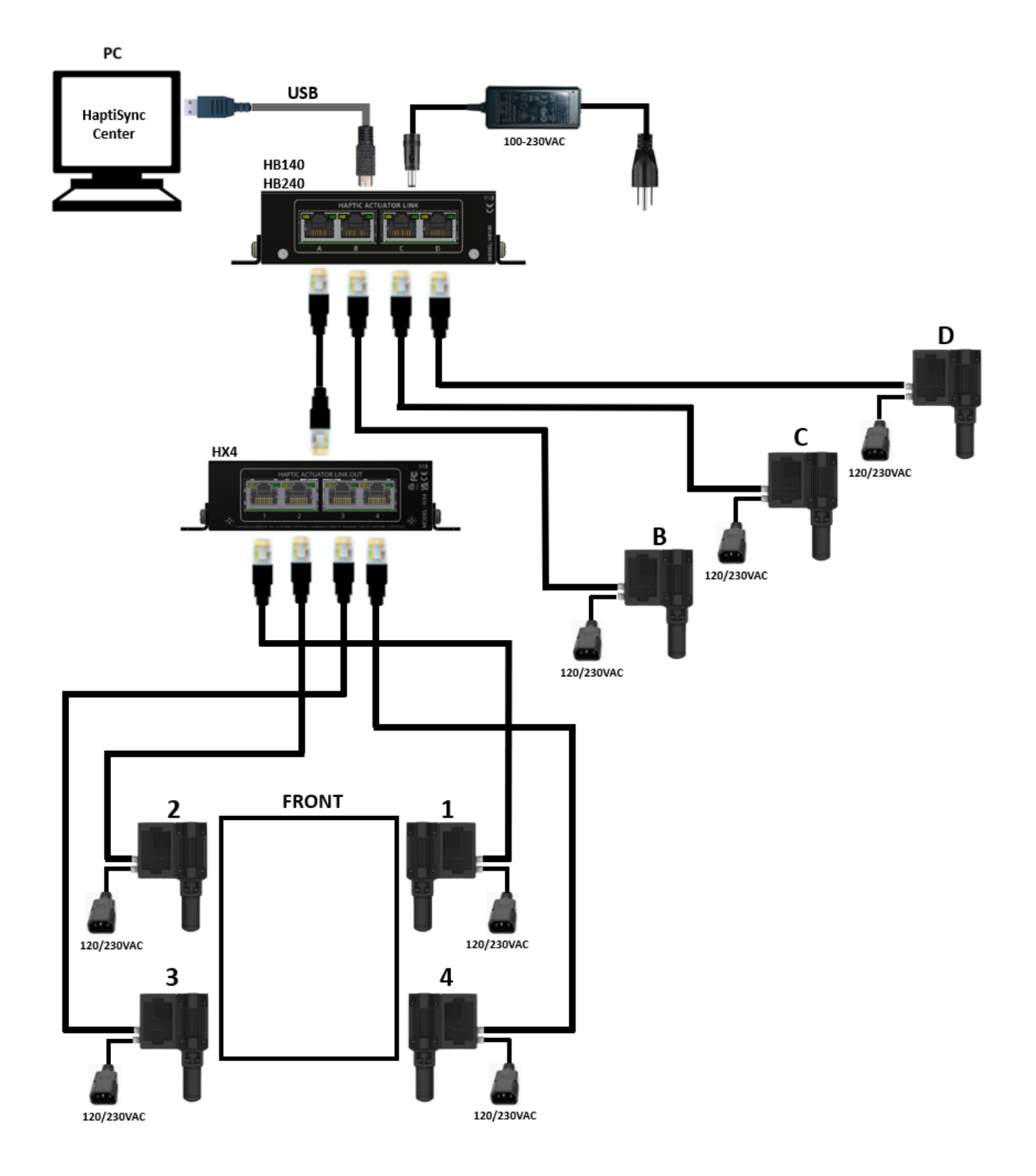

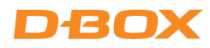

# 6.5.4 8-Actuator Configuration

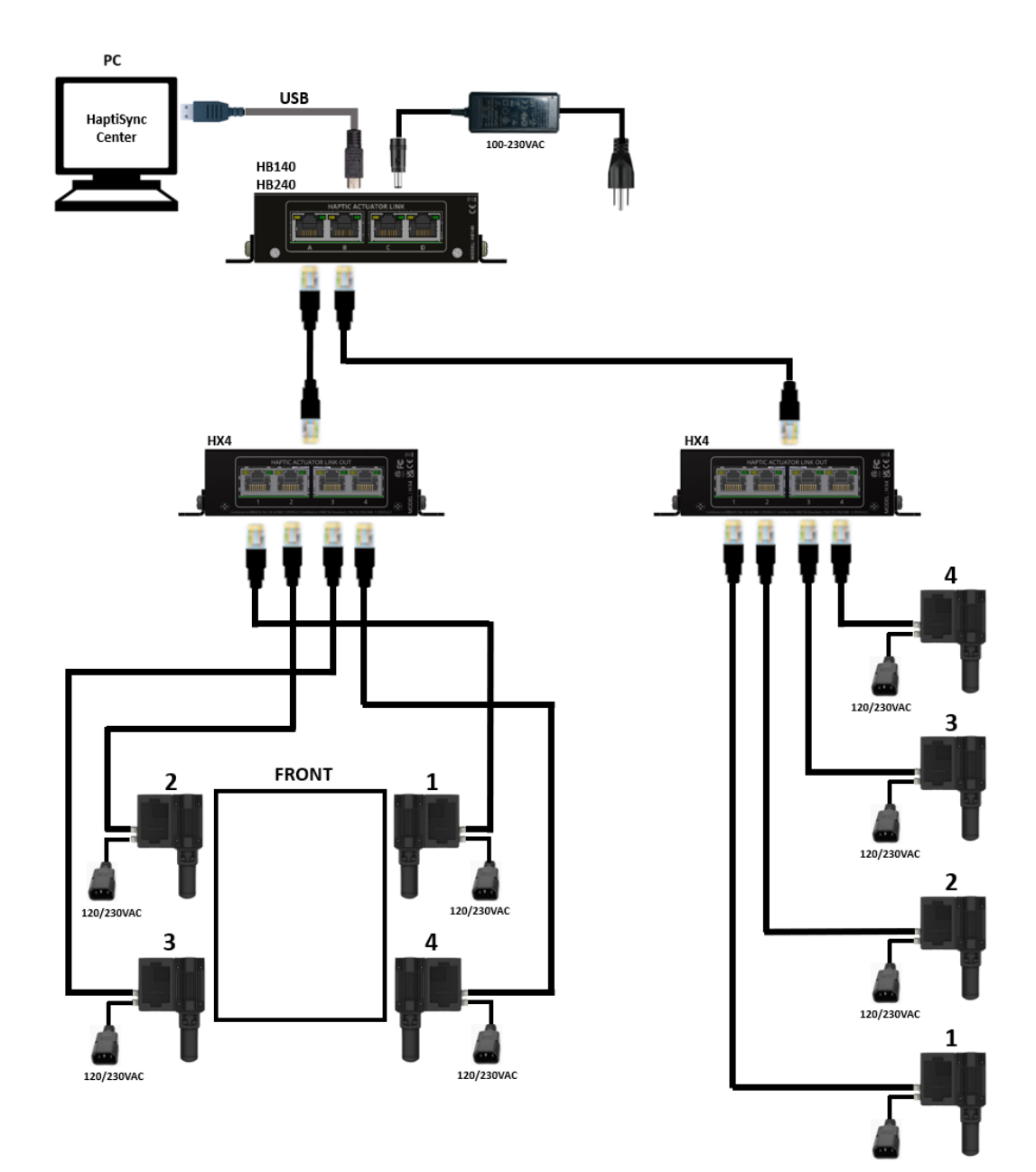

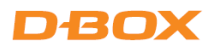

# 7. CREATE YOUR D-BOX CONNECT ACCOUNT

A <u>D-BOX Connect account is required</u> to install and update haptic codes for D-BOX Coded Games and access haptic codes for movies. Follow the on-screen instructions of the D-BOX Connect webpage to create your account.

# **8.SOFTWARE INSTALLATION**

There are two (2) D-BOX software packages to install: **D-BOX HaptiSync Center** and the **D-BOX System Configurator (section 8.4)**. Both are available on our <u>website</u>.

## 8.1 Minimum System Requirements (PC)

- Microsoft Windows 10 x64 (1809 or later) or Windows 11
- 512 MB of free RAM for D-BOX Coded Gaming and an additional 1 GB if using D-BOX Coded Video mode
- 850 MB of free drive space for D-BOX Coded Gaming and an additional 23 GB for the D-BOX Coded Video haptic library
- USB port 2.0 Full Speed (or faster)

## 8.2 D-BOX System Configurator

The D-BOX System Configurator is a free software tool for updating and configuring haptic systems.

#### It is necessary to update and configure your system because it is delivered from the factory with a blank configuration.

The D-BOX System Configurator is compatible with Microsoft Windows 7, 8, 10, and 11 - 64 bit.

**STEP 1:** Download the <u>D-BOX System Configurator</u>.

STEP 2: Extract the compressed file and run the installer.

**NOTE**: The User Guide is available in the included D-BOX folder.

#### STEP 3: Update your firmware:

- a) Ensure your haptic system is powered on and open the D-BOX System Configurator (from the D-BOX folder).
- b) From the Firmware Update tab, click Refresh Firmware Status.
- c) If the system display reads "Outdated (Update firmware)", click **Update Firmware** and follow the instructions.

| D-BOX Syste      | em Configurato           | r                           |   | D                       | BOX             |   |
|------------------|--------------------------|-----------------------------|---|-------------------------|-----------------|---|
| Firmware Update  | Configuration Update     | ACM Rearrangement (G3 only) |   |                         |                 |   |
| 🔜 D-BOX Haptic B | ridge (00000121) [Outdat | ed (Update firmware)]       | R | lefresh Firmware Status | Update Firmware | 1 |
| Platform 01      |                          |                             |   |                         |                 |   |
| 🐟 Haptic Bridg   | e (00000121)             |                             |   |                         |                 |   |
| laptic Actua     | tor (00000363)           |                             |   |                         |                 |   |
| AC218 SM0        | 602 (22030633)           |                             |   |                         |                 |   |
| 🐟 Haptic Actua   | tor (00000364)           |                             |   |                         |                 |   |
| AC218 SMC        | 602                      |                             |   |                         |                 |   |
| 🐟 Haptic Actua   | tor (00000372)           |                             |   |                         |                 |   |
| AC218 SM0        | 602 (22100055)           |                             |   |                         |                 |   |
| Haptic Actua     | itor (00000437)          |                             |   |                         |                 |   |
| AC218 SMC        | 602 (22030733)           |                             |   |                         |                 |   |

**STEP 4:** Update the Configuration.

The Configuration Update allows you to configure your haptic system (actuator positions and axes (Degrees of Freedom - DOF)):

- a) Select the Configuration Update tab and click **Refresh Information**. Ensure the Actuator Count matches with your system. If not, make sure that all power cables and the RJ45 cable are firmly connected.
- b) Enter the configuration number matching your system (see **section 6**) or select the axes you want for your system.
- c) Once the configuration is selected, click **Apply Configuration** to start the configuration update process, then follow the instructions.

| D-BOX System Configurator                          |                                                                                                    |                                                                                                    |                                                               |                      | DE                  | OX |                   |
|----------------------------------------------------|----------------------------------------------------------------------------------------------------|----------------------------------------------------------------------------------------------------|---------------------------------------------------------------|----------------------|---------------------|----|-------------------|
| Firmware U                                         | pdate Configuration Upda                                                                                                    | te ACM Rearrangement (G3 o                                                                                                    | nly)                                                          |                      |                     |    |                   |
| - Hardware S<br>Communic<br>D-BOX Ha               | Selection                                                                                                    | Platform<br>1 10721                                                                                                    | guration<br>Axes<br>Roll ✓ Yaw<br>Pitch ✓ Surge<br>Heave Sway | Compatible Configura | ation Selection -   | 20 |                   |
|                                                    |                                                                                                    |                                                                                                    |                                                               |                      |                     |    |                   |
| 10719<br>10721<br>10723<br>10725<br>10727<br>10729 | RP - 2 Actuators - Front<br>RP - 2 Actuators - Back<br>PH - 2 Actuators - Front<br>YSw - 2 Actuators - 3 At<br>YSu - 2 Actuators - 3 At<br>SwSu - 2 Actuators - 3 At | 3 ACMs (M, S-FR0, S-FL0)<br>3 ACMs (M, S-BL0, S-BR0)<br>/Back 3 ACMs (M, S-FC0, S-BC0)<br>/Ms (M, S-Y0, S-Sw0)<br>/Ms (M, S-Y0, S-Su0)<br>/CMs (M, S-Sw0, S-Su0) | )                                                             |                      |                     | Ok | Cancel            |
|                                                    |                                                                                                    |                                                                                                    |                                                               | Apply Configuration  | Refresh Information |    | Evenution Details |

#### 8.3 D-BOX HaptiSync Center

D-BOX HaptiSync Center is an application to manage all experiences enabled by your D-BOX haptic system. This software package includes the system's driver in addition to the following software and utilities:

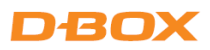

- D-BOX HaptiSync Center
- D-BOX Adaptive Gaming Configurator
- D-BOX System Monitor
- D-BOX Stimuli Presenter

You can download it from our <u>website</u>. After downloading, simply follow the on-screen instructions to install the software.

Select your haptic experience from the  $\ensuremath{\mathsf{HaptiSync}}$  Mode section.

| D-BOX HaptiSync Center                                             |                             |                                                                                |                                                                                                    | - 0 X                                    |
|--------------------------------------------------------------------|-----------------------------|--------------------------------------------------------------------------------|----------------------------------------------------------------------------------------------------|------------------------------------------|
|                                                                    | Select D-BOX HaptiSync Mode |                                                                                |                                                                                                    |                                          |
| demo2.dbox@gmail.com<br>HaptiSync Subscription                     | D-BCX Coded Video           | D-BOX Coded Gaming                                                             | Adaptive Gaming                                                                                                    | Adaptive Audio                           |
| LIBRARY<br>2925 IG 74<br>LAST LIPOATED (MOVES)<br>2024-II-27 IB.00 | <b>Play</b><br>Library      | About D-BOX Coded Gam<br>With D-BOX Coded Gaming<br>experience with custom-cra | <b>ing mode</b><br>mode, you can enjoy a premium D-BOX<br>fted haptic feedback.<br>u are logged into your <u>D-BOX Connect accou</u><br>vation process as described in the <u>D-BOX Kn</u> | Kgaming<br><u>nt</u> .<br><u>owledge</u> |
| HAPTISYNC MODE     D-BOX Coded Gaming                              |                             | 1. Select the gam     2. Click on "Install     Play     3. Click on "Launce    | e in the Library.<br>" to download and install the haptic code for t<br>ch" to start the game and begin playing!                                                                           | he game.                                 |
| ERROR<br>No Haptic System Detected                                 |                             |                                                                                |                                                                                                    |                                          |
| (?) HELP                                                           |                             |                                                                                |                                                                                                    |                                          |

| D-BOX Coded<br>Gaming | Premium haptic experiences for D-BOX-coded apps, simulators and games. Use Adaptive Gaming mode for titles not listed. For detailed instructions, visit: <u>https://support.d-box.com/en/knowledge/hsc-dbox-coded-gaming</u> |
|-----------------------|----------------------------------------------------------------------------------------------------|
| D-BOX Coded Video     | Premium haptic experiences for D-BOX-coded movies and TV shows using audio synchronization. For detailed instructions, visit: <u>https://support.d-box.com/en/knowledge/hsc-dbox-coded-video</u>                             |
| Adaptive Gaming       | Haptic experiences using real-time events, triggered by game controller or keyboard. For detailed instructions, visit: <u>https://support.d-box.com/en/knowledge/hsc-adaptive-gaming</u>                                     |
| Adaptive Audio        | Automated haptic experiences for any movie, music, TV show, or game<br>using audio processing. For detailed instructions, visit: <u>https://support.d-</u><br><u>box.com/en/knowledge/hsc-adaptive-audio</u>                 |

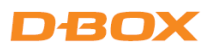

#### 8.3.1 D-BOX HaptiSync Center – Haptic Output Section

The Haptic Output section of the D-BOX HaptiSync Center allows you to manage the settings and features related to your hardware. These settings will apply to all games on your computer.

| Mute Haptics                |         |
|-----------------------------|---------|
| Link Both Intensity Sliders |         |
| Haptic Movement Intensity   | -9 dB   |
|                             | 1 1 1 1 |
| Haptic Vibration Intensity  | o dB    |

| dvanced Configuration          |          |
|--------------------------------|----------|
| Communication Unit             |          |
| D-BOX Haptic Bridge (00000569) |          |
| Output Buffer Latency          | 0 ms     |
| <u>o</u>                       | <u> </u> |
| Platform Optimization          |          |
| Automatic Detection            |          |
| Idle Position                  |          |
| Park                           |          |
| Actuator Layout Rotation       |          |
| None                           |          |
| Actuator Stroke                |          |
| Automatic Detection            |          |

On-screen, contextual tooltips provide high-level information for these settings. Please refer to our <u>Knowledge Base</u> for more details.

#### 8.3.2 D-BOX Adaptive Gaming Configurator

This application allows you to build, modify, and activate your Adaptive Gaming profiles. You can also share your favorite profiles with other D-BOX users.

| D-BOX Adaptive Gaming C  | Configurator              |               |                    |     |            |                 |                                   |   |             | - 6              | - X       |
|--------------------------|---------------------------|---------------|--------------------|-----|------------|-----------------|-----------------------------------|---|-------------|------------------|-----------|
| Haptic Output Enabled    | On 🦲                      | Elden R       | ing (action        | adv | /entu      | re, gar         | nepad)                            |   |             |                  |           |
| Adaptive Profile Selecto | or                        |               |                    |     |            |                 |                                   |   |             |                  |           |
| Search                   |                           | Generic Contr | ollers             |     |            |                 | Joystick Controllers              |   |             |                  |           |
| 🔁 Dead By DayLight (     | Third Person, Keyboard 📥  | MS            | Mouse              |     | 0 mapping  | (s)<br>(e)      | No Joystick Controllers Detected. |   |             |                  |           |
| 💌 Destiny 2 (FPS, gan    | nepad)                    | GC            | Gamepad Controller |     | 13 mapping | a(s)            |                                   |   |             |                  |           |
| 🖂 Diablo IV (top-dow     | n RPG, gamepad)           |               |                    |     |            |                 |                                   |   |             |                  |           |
| 🖂 Disney Speedstorm      | i (arcade racing, gamep   | Note          |                    |     |            |                 |                                   |   |             |                  | <b>A</b>  |
| 🛤 DOOM Eternal (fps      | , keyboard)               |               | popt - lowstick    |     |            | Note            |                                   |   |             |                  |           |
| Elden Ring (action       | adventure, gamepad)       | widven        | nent - Joystick    |     |            | HOLU            |                                   |   |             |                  |           |
| 🛤 Elite Dangerous (Sp    | bace, Gamepad)            | Front-Back    | GC: AxisLeftY      |     |            |                 | Player Velocity                   | • | Intensity   |                  | 1.1       |
| Escape From Tarko        | v (FPS, Keyboard)         |               | GC: AxisLeftX      |     |            |                 |                                   |   | Variation   |                  |           |
| 🛤 Fall Guys (arcade, g   | amepad)                   |               | Set Input          |     |            |                 |                                   |   |             |                  |           |
| 🔁 Far Cry 5 (FPS, keyt   | ooard)                    |               |                    |     |            |                 |                                   |   |             |                  |           |
| 🔁 Far Cry 6 (FPS, Keyl   | poard)                    | Moven         | nent - Joystick    |     |            | Note            |                                   |   |             |                  |           |
| For Honor (action,       | gamepad)                  |               | GC: AxisLeftY      |     |            |                 | Footsteps Ambience                |   | Intensity   |                  |           |
| Fortnite (battle roy     | ale, gamepad)             |               | GC: AxisLeftX      |     |            |                 |                                   |   | Variation   |                  |           |
| GTA V (action, gam       | epad)                     |               | Set Input          |     |            |                 |                                   |   |             |                  |           |
| Rell Let Loose (FPS      | , Keyboard)               |               |                    |     |            |                 |                                   |   |             |                  |           |
| Hogwarts Legacy (a       | adventure, gamepad)       | 🔿 🇹 Action    | - Continuous       |     |            | Shield Up       |                                   |   |             |                  |           |
| League of Legends        | (top-down, keyboard)      |               | GC: LeftShoulder   |     |            |                 | Aim Sights                        |   | Intensity   | <del>. 9</del> . |           |
| Lies of P (Action Ac     | lventure, Gamepad)        |               |                    |     |            |                 |                                   |   | Variation — |                  |           |
| Monster Hunter Ris       | se Sunbreak (action adv   |               |                    |     |            |                 |                                   |   |             |                  |           |
| One Finger Death F       | Punch (2d, mouse)         | 🔿 🇹 Action    | - Button           |     |            | Light Attack (1 | Handed Axe)                       |   |             |                  |           |
| Ori and the Blind F      | orest (platformer, game 🚽 |               | GC: RightShoulder  |     |            |                 | Charging Attack                   |   | Intensity   |                  |           |
| Create Profile           | Import Profile            | Add Haptic    | Effect in Profile  | Ad  | d Group Se | lector          |                                   |   |             |                  | reserved. |

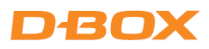

#### 8.3.3 D-BOX System Monitor

This application displays live health and operational data for all connected haptic systems. This is useful for troubleshooting your haptic system.

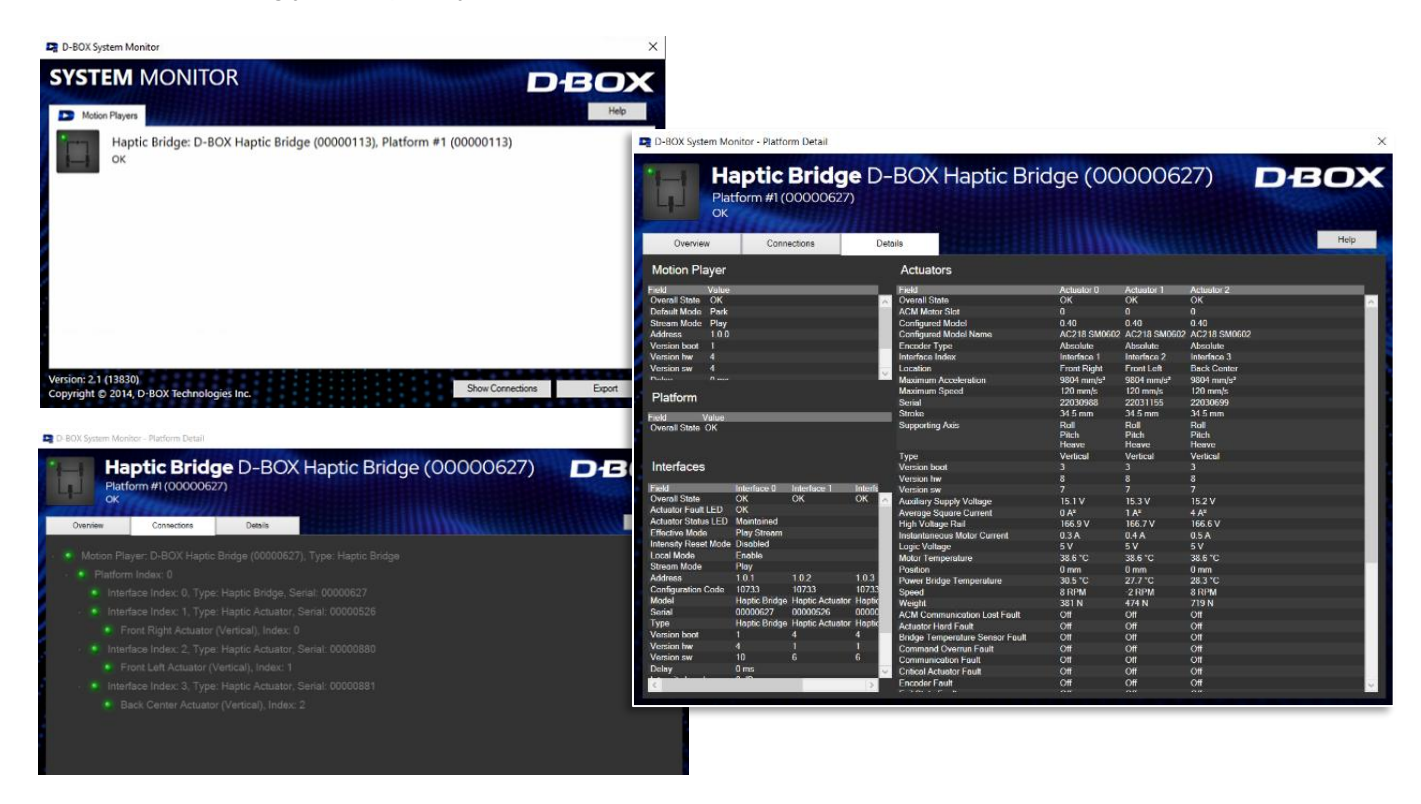

#### 8.3.4 D-BOX Stimuli Presenter

The D-BOX Stimuli Presenter is a keyboard-controlled application used for testing and demos, sending basic signals to the haptic system.

| D-BOX Stimuli Presenter                                                         |                                                  |                              |
|---------------------------------------------------------------------------------|--------------------------------------------------|------------------------------|
| Initializing<br>Started                                                         |                                                  |                              |
| Travel time: 1.0 s.<br>Ambiance and effect intensity:<br>=== PRESENTER MENU === | 0 dB                                             |                              |
| Roll/Pitch TRAVEL DIRECTION                                                     | Heave TRAVEL DIRECTION                           | TRAVEL DURATION              |
| [7] [8] [9] Forward                                                             | / \                                              | [-] Decrease                 |
| <-[4] [5] [6]-> Center<br>[1] [2] [3] Backward<br>\ /                           | arrows<br>\ /<br>Down                            | [+] Increase                 |
| [T][Y] Gun effect (front)                                                       | [B] Boat ambiance                                | EFFECT INTENSITY             |
| [6][H] Gun effect (back)<br>[E] Explosion effect                                | [R] Rumble ambiance                              | [/] Decrease<br>[*] Increase |
| [I] Sine Generator                                                              | [U] Decrease Frequency<br>[0] Increase Frequency |                              |
| [L] Stop ambiances                                                              | [Q] Quit                                         |                              |

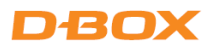

# 8.4 D-BOX System Configurator

The D-BOX System Configurator is a free software tool for updating and configuring haptic systems.

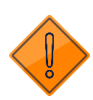

It is necessary to update and configure your system because it is delivered from the factory with a blank configuration.

The D-BOX System Configurator is compatible with Microsoft Windows 7, 8, 10, and 11 - 64 bit.

STEP 1: Download the <u>D-BOX System Configurator</u>.

STEP 2: Extract the compressed file and run the installer.

NOTE: The User Guide is available in the included D-BOX folder.

STEP 3: Update your firmware:

- a) Ensure your haptic system is powered on and open the D-BOX System Configurator (from the D-BOX folder).
- b) From the Firmware Update tab, click Refresh Firmware Status.
- c) If the system display reads "Outdated (Update firmware)", click Update Firmware and follow the instructions.

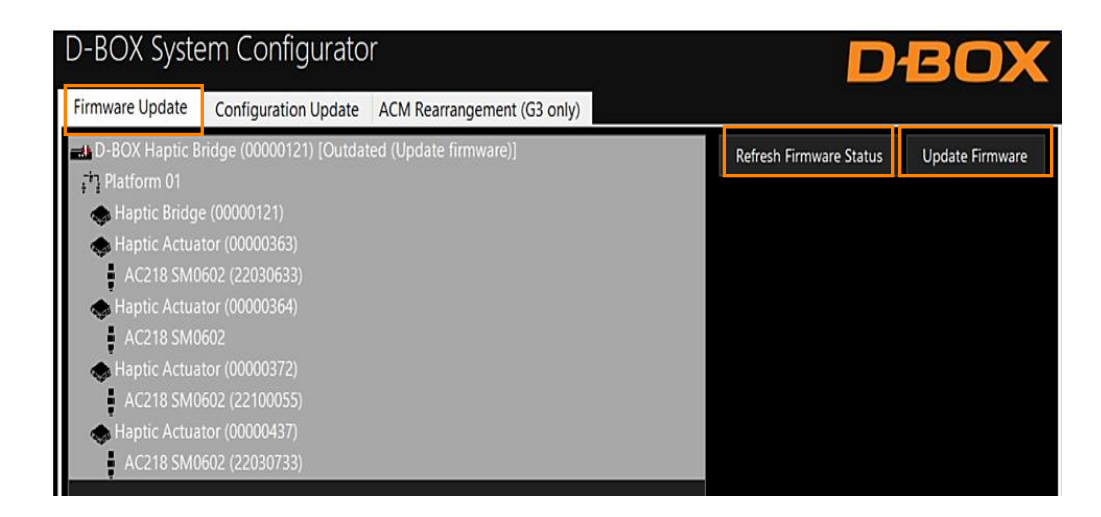

**STEP 4:** Update the Configuration.

The Configuration Update allows you to configure your haptic system (actuator positions and axes (Degrees of Freedom - DOF)):

a) Select the Configuration Update tab and click **Refresh Information**. Ensure the Actuator Count matches with your system. If not, make sure that all power cables and the RJ45 cable are firmly connected.

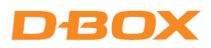

- b) Enter the configuration number matching your system (see **section 6**) or select the axes you want for your system.
- c) Once the configuration is selected, click **Apply Configuration** to start the configuration update process, then follow the instructions.

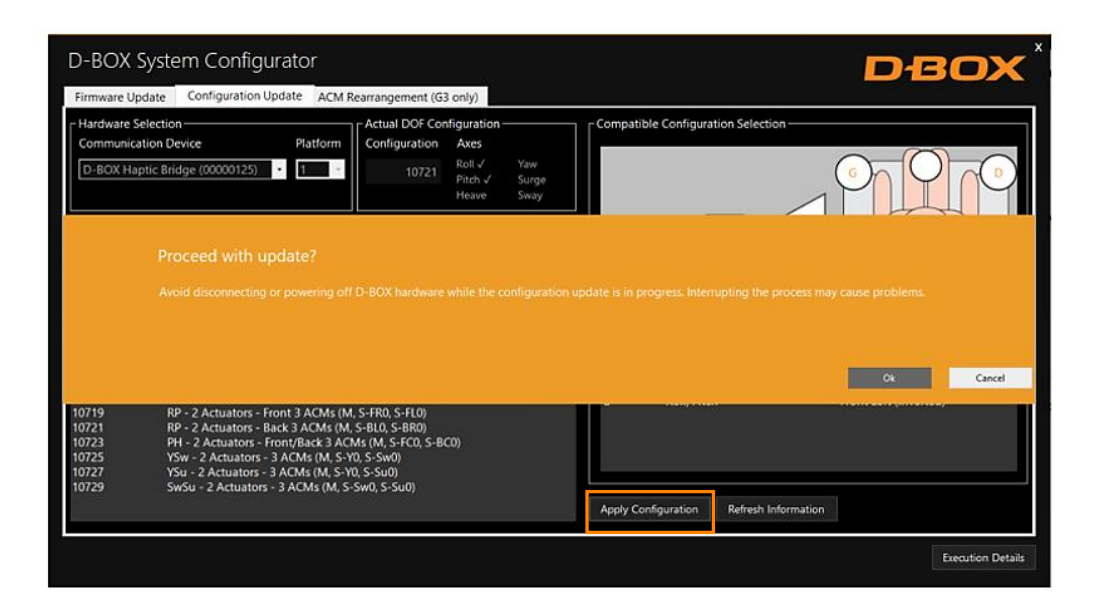

# 9. HAPTIC SYSTEM OPERATION

Power on your haptic system. The Haptic Actuators should do a homing sequence going all the way up, all the way down, and then center. This is normal behavior.

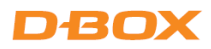

# 10. TROUBLESHOOTING

This section contains step-by-step instructions to troubleshoot your G5 haptic system. If you need additional support, contact your reseller support team or the D-BOX Technical Support team if your system was bought directly from D-BOX.

## 10.1 Initial Troubleshooting Steps

- STEP 1: Verify that all Haptic Actuators are set to your country/region's voltage (see section 3).
- **STEP 2:** Make sure your Haptic Actuators are connected to a grounded electrical outlet. If you must use an extension cable, use a 3-wire cable with properly grounded plugs. **Do not connect to a circuit with a GFI breaker**.
- STEP 3: Make sure that all power and network cables are firmly plugged in.
- **STEP 4:** Verify that your Haptic Actuators are connected to the right ports of the Haptic Bridge (see **section 6**).
- **STEP 5:** Do a visual inspection of your setup to ensure that there is nothing to prevent the haptic system from moving properly. Power cords and network cables must be secured and away from the Haptic Actuators' path.

## 10.2 Reinitiate Your Haptic System

STEP 1: Reset the entire system:

- a) Reboot your computer.
- b) Power off the Haptic Actuators as well as the Haptic Bridge by unplugging the power cords. Wait for at least 60 seconds then restore the power to the equipment. The platform should do its homing sequence by going up, down, and then into the middle position. If the system does not go through its homing sequence, open System Monitor and check if there are any alarms. See section 10.6 for faults and corrective actions.

STEP 2: Reset all the global settings in D-BOX HaptiSync Center (Haptic Output tab).

STEP 3: Reset the specific motion code settings for the game you are using. When playing a game using the D-BOX Coded Gaming mode, select the game in the Library, and then click Haptic Settings
 & Profile Selection. In the new window, you will find the Global Parameters tab as well as the Motion Profile Editor tab. From the Motion Profile Editor tab, reset all the motion settings.

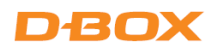

| Clone                    | Delete                                                                                                    | [Default]                               |
|--------------------------|----------------------------------------------------------------------------------------------------|-----------------------------------------|
|                          |                                                                                                    | [Default]                               |
| on                       |                                                                                                    |                                         |
| Acceleration Front-Rear: |                                                                                                    | 40                                      |
| Rear Read                | tivity                                                                                                    | 10.0 🔹                                  |
| ght                      |                                                                                                    | 40 -                                    |
| wn                       |                                                                                                    | 400                                     |
| king                     |                                                                                                    |                                         |
|                          |                                                                                                    | 400                                     |
| Vehicle Body Pitch       |                                                                                                    | 400                                     |
| ecenter (?               | .)                                                                                                    | 50 🗢 📃 💆 📩                              |
| Invertee                 | d Yaw                                                                                                    | Inverted Surge Inverted Sway            |
|                          |                                                                                                    | 40                                      |
|                          |                                                                                                    | 40 🔹                                    |
| nft Balanc               | e (%)                                                                                                    | ) ( ) ( ) ( ) ( ) ( ) ( ) ( ) ( ) ( ) ( |
|                          |                                                                                                    | 0.000 🖨 🥊                               |
|                          |                                                                                                    | 40 🗢 🛛                                  |
|                          |                                                                                                    | 400                                     |
|                          |                                                                                                    | 0.000 🖨 🧧 🗧                             |
|                          | Clone Clone | Clone Delete                            |

## 10.3 Update Software and Firmware

**STEP 1:** Make sure you have the latest version of D-BOX HaptiSync Center installed on your PC. Click the ^ icon, located to the left of the System Tray icons, to open the expanded tray. Right-click the D-BOX Updater icon then select **Check for Updates**.

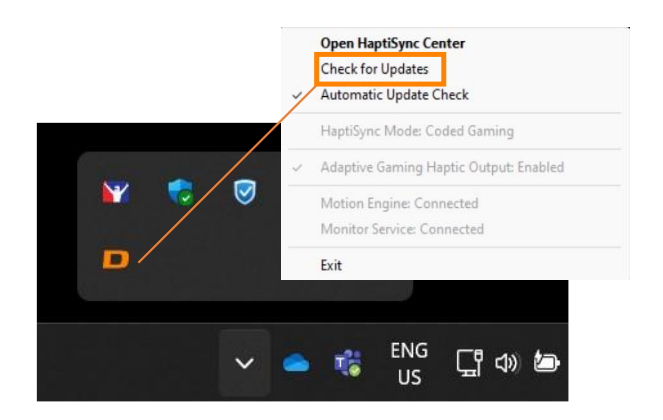

**STEP 2:** Make sure you have configured (if not done by your dealer) your G5 haptic system using the latest version of the D-BOX System Configurator software (see **section 8.2**).

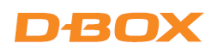

# 10.4 Troubleshooting with Haptic Bridge LED Statuses

This section covers the status LED of the Haptic Bridge.

#### FRONT PANEL

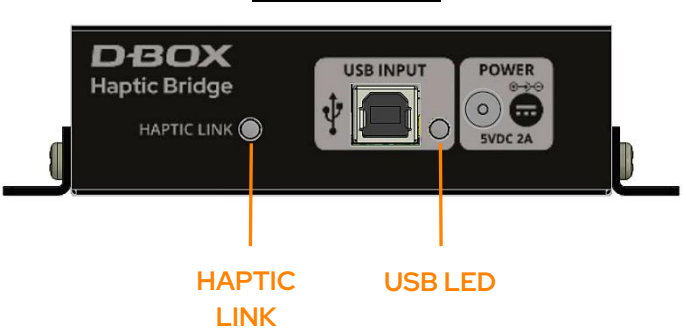

| HAPTIC LINK<br>LED | USB LED | STATUS                                                                            | SOLUTION                                                                                                |
|--------------------|---------|-----------------------------------------------------------------------------------|----------------------------------------------------------------------------------------------------|
| 0                  | 0       | Haptic Bridge is not powered                                                      | Make sure the power supply is properly connected.                                                       |
|                    |         |                                                                                   | Check that the USB cable is properly connected (both ends). <b>Do not use a USB hub.</b>                |
| •                  | •       | No USB<br>connection is<br>detected                                               | Make sure you are using the original USB cable provided with your controller.                           |
|                    |         |                                                                                   | Make sure you have the latest version of D-BOX<br>HaptiSync Center installed (see <b>section 8.2)</b> . |
| 0                  | 0       | Unit is ready to<br>operate but the<br>platform is in <i>Park</i>                 | Make sure the platform is enabled.                                                                      |
|                    | 0       | The platform is<br>enabled but no<br>haptic data is sent                          | USB LED should turn green as soon as you stream<br>haptic data to your haptic system.                   |
|                    |         | The device is<br>operational and<br>receiving motion<br>data (or silence<br>data) | N/A                                                                                                    |

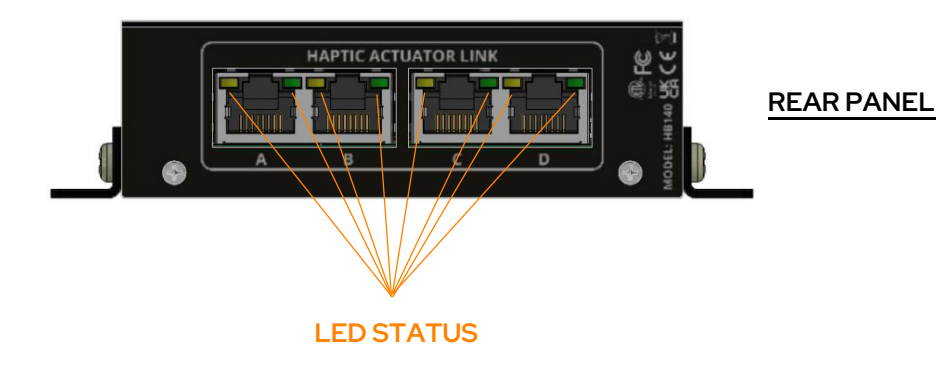

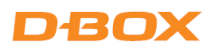

| LED STATUS                     | STATUS                                                                      | SOLUTION                                                                                                   |
|--------------------------------|-----------------------------------------------------------------------------|----------------------------------------------------------------------------------------------------|
| Blinking Amber                 | No Motion Player<br>detected / no                                           | Make sure the USB cable is properly connected (both ends). <b>Do not use a USB hub.</b>                    |
| × •                            | communication                                                               | Make sure you have the latest version of D-BOX<br>HaptiSync Center installed (see <b>section 8.2)</b> .    |
|                                | System fault or haptic<br>actuator has not been set<br>to the right voltage | Verify that all Haptic Actuators are set to your region's power voltage (see <b>section 3</b> ).           |
|                                | Actuator fault                                                              | Use D-BOX System Monitor software to see the system fault (see <b>section 10.5</b> ).                      |
| Blinking Amber<br>and<br>Green | Haptic Actuators                                                            | Make sure the Haptic Actuator power and RJ45 cables are properly connected.                                |
| *                              | communication issue                                                         | Make sure the RJ45 cables are connected into the right ports of the Haptic Bridge (see <b>section 6</b> ). |
|                                | The system is operational                                                   | N/A                                                                                                    |

## 10.5 Troubleshooting with D-BOX System Monitor

D-BOX System Monitor is the tool for testing and diagnosing your haptic system. System Monitor can be accessed by clicking **Monitoring & Diagnostics** in the Haptic Output tab of HaptiSync Center.

Once the window opens, click the Haptic Bridge device, then a new window opens.

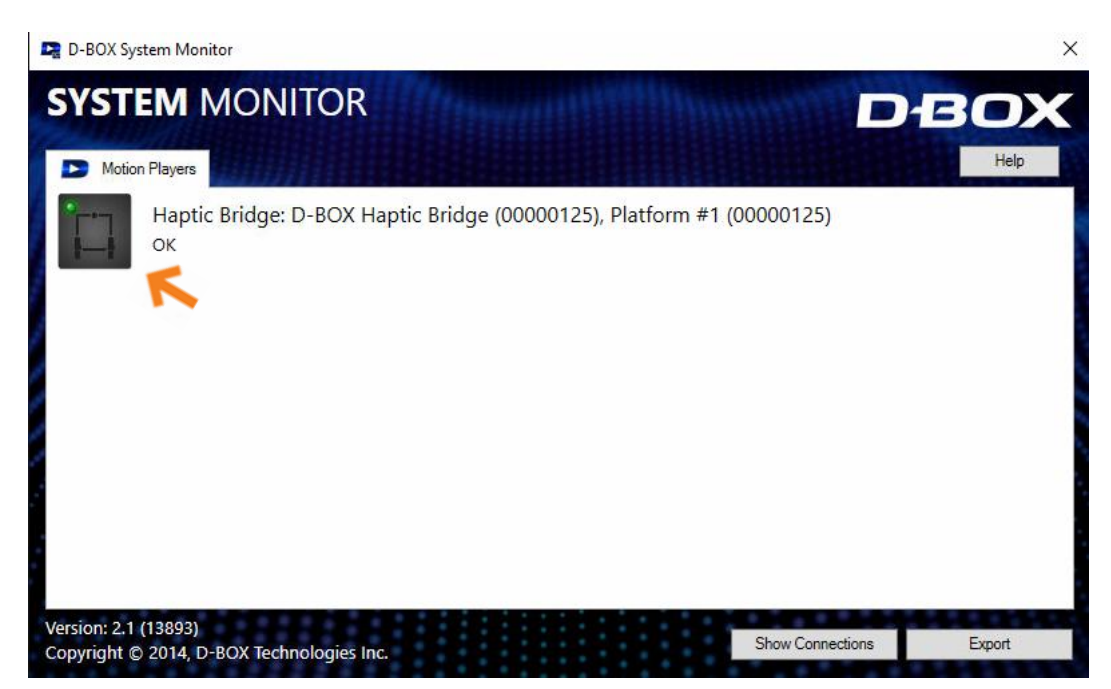

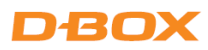

#### 10.5.1 Overview Tab

The Overview tab displays a live overall 3D view of your D-BOX haptic platform and its current state. Haptic Actuators in a *Pending* or *Alarm* state are displayed as yellow or red.

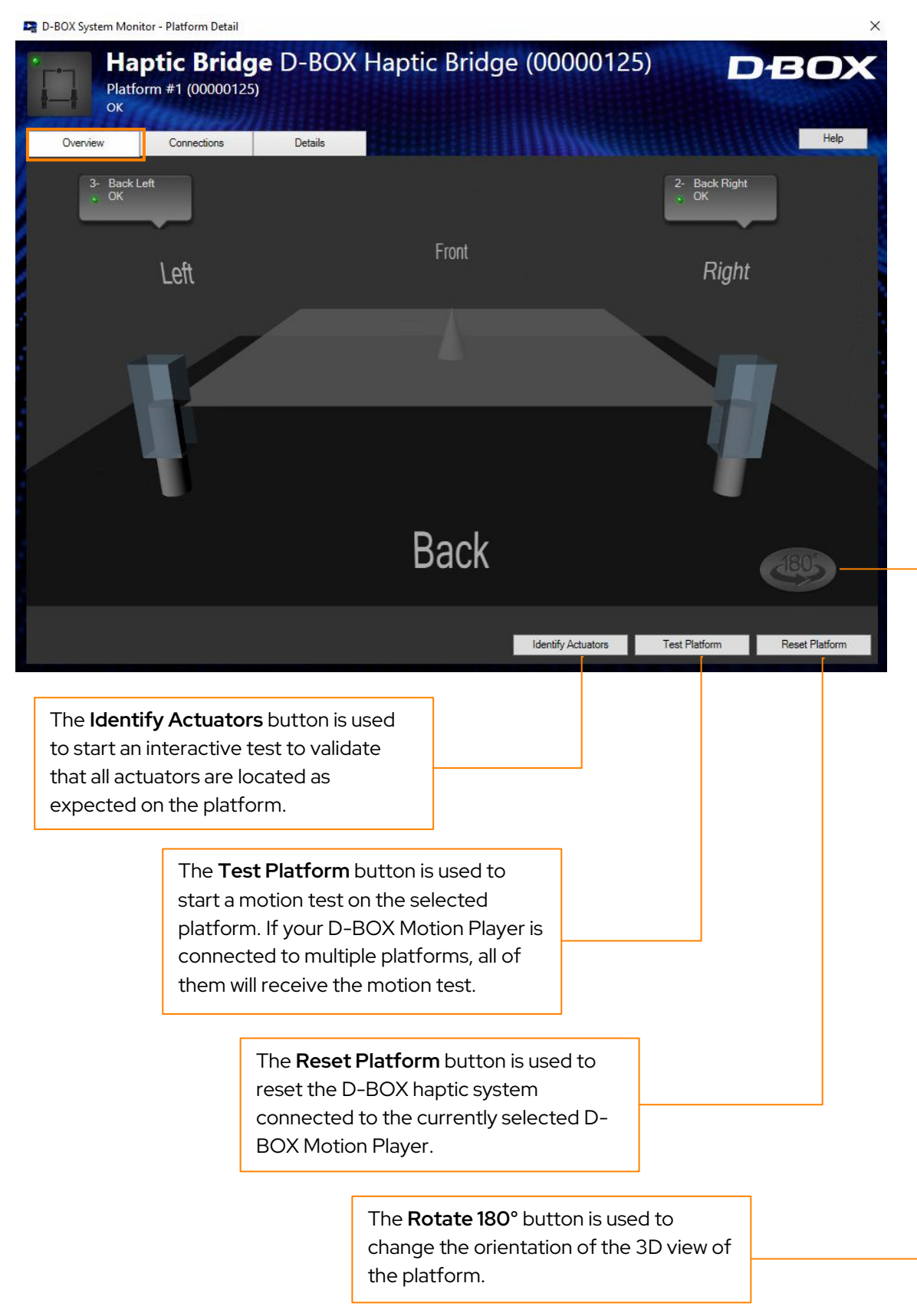

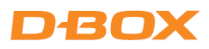

#### 10.5.2 Connections Tab

the D-BOX equipment.

failure.

The Connections tab lists the components of your platform. The status light is displayed as well as any active alarm.

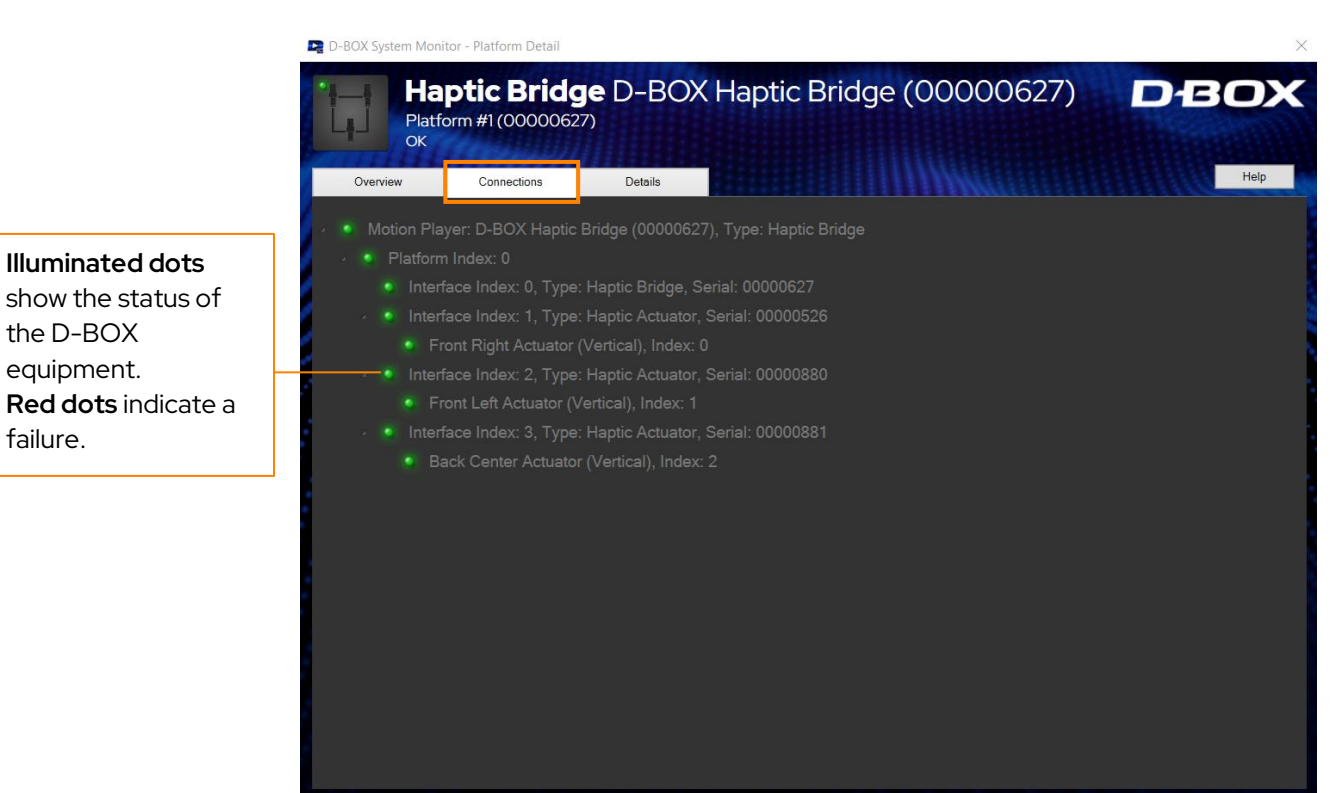

| NODE                                                                 | DESCRIPTION                                                       |  |  |
|----------------------------------------------------------------------|-------------------------------------------------------------------|--|--|
| Motion Player                                                        | The Communication Unit/Haptic Bridge connected to your computer.  |  |  |
| Platform Index                                                       | The position of the platform connected, starting at 0.            |  |  |
| Interface Index Haptic Bridge and Haptic Actuators of your platform. |                                                                   |  |  |
| Alarm                                                                | Any alarm currently active (see <b>section 10.6</b> for details). |  |  |

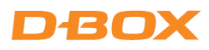

#### 10.5.3 Details Tab

The Details tab contains the complete technical details of the current D-BOX haptic system and can be used to further evaluate the status of each individual component (Motion Player/Communication Unit/Haptic Bridge, and Haptic Actuators).

| D-BOX System Mo    | nitor - Platfor | m Detail        |         |                                 |                        |                        |                        |      |
|--------------------|-----------------|-----------------|---------|---------------------------------|------------------------|------------------------|------------------------|------|
| Ha<br>Plat         | form #1 (C      | Bridge          | ∎ D-    | BOX Haptic Brid                 | dge (00                | 00062                  | 27)                    | DBO  |
| Overview           | Conne           | ections         | Deta    | ils                             |                        |                        |                        | Help |
| Motion Player      |                 |                 |         | Actuators                       |                        |                        |                        |      |
| eld Value          |                 |                 |         | Field                           | Actuator 0             | Actuator 1             | Actuator 2             |      |
| verall State OK    |                 |                 | ~       | Overall State                   | ОК                     | OK                     | OK                     |      |
| efault Mode Park   |                 |                 |         | ACM Motor Slot                  |                        |                        |                        |      |
| tream Mode Play    |                 |                 |         | Configured Model                | 0.40                   | 0.40                   | 0.40                   |      |
| ddress 1.0.0       |                 |                 |         | Configured Model Name           | AC218 SM0602           | AC218 SM0602           | AC218 SM0602           |      |
| ersion boot 1      |                 |                 |         | Encoder Type                    | Absolute               | Absolute               | Absolute               |      |
| ersion hw 4        |                 |                 |         | Interface Index                 | Interface 1            | Interface 2            | Interface 3            |      |
| ersion sw 4        |                 |                 |         | Location                        | Front Right            | Front Left             | Back Center            |      |
| -lov 0 mo          |                 |                 |         | Maximum Acceleration            | 9804 mm/s <sup>2</sup> | 9804 mm/s <sup>2</sup> | 9804 mm/s <sup>2</sup> |      |
| latterne           |                 |                 |         | Maximum Speed                   | 120 mm/s               | 120 mm/s               | 120 mm/s               |      |
| lation             |                 |                 |         | Serial                          | 22030988               | 22031155               | 22030699               |      |
| eld Value          | _               |                 | _       | Stroke                          | 34.5 mm                | 34.5 mm                | 34.5 mm                |      |
| verall State OK    |                 |                 |         | Supporting Axis                 | Roll<br>Pitch<br>Heave | Roll<br>Pitch<br>Heave | Roll<br>Pitch<br>Heave |      |
|                    |                 |                 |         | Туре                            | Vertical               | Vertical               | Vertical               |      |
| nterfaces          |                 |                 |         | Version boot                    |                        |                        |                        |      |
|                    |                 |                 |         | Version hw                      | 8                      | 8                      | 8                      |      |
| eld                | Interface 0     | Interface 1     | Interfa | Version sw                      |                        |                        |                        |      |
| verall State       | OK              | OK              | OK 🗸    | Auxiliary Supply Voltage        | 15.1 V                 | 15.3 V                 | 15.2 V                 |      |
| ctuator Fault LED  | OK              |                 |         | Average Square Current          | 0 A²                   | 1 A <sup>2</sup>       | 4 A <sup>2</sup>       |      |
| ctuator Status LED | Maintained      |                 |         | High Voltage Rail               | 166.9 V                | 166.7 V                | 166.6 V                |      |
| fective Mode       | Play Stream     |                 |         | Instantaneous Motor Current     | 0.3 A                  | 0.4 A                  | 0.5 A                  |      |
| tensity Reset Mode | Disabled        |                 |         | Logic Voltage                   | 5 V                    | 5 V                    | 5 V                    |      |
| ocal Mode          | Enable          |                 |         | Motor Temperature               | 38.6 °C                | 38.6 °C                | 38.6 °C                |      |
| ream Mode          | Play            | 1.0.0           | 100     | Position                        | 0 mm                   | 0 mm                   | 0 mm                   |      |
| ddress             | 1.0.1           | 1.0.2           | 1.0.3   | Power Bridge Temperature        | 30.5 °C                | 27.7 °C                | 28.3 °C                |      |
| onliguration Code  | 10733           | 10733           | 10733   | Speed                           | 8 RPM                  | -2 RPM                 | 8 RPM                  |      |
| odel               | Haptic Bridge   | Haptic Actuator | Haptic  | Weight                          | 381 N                  | 474 N                  | 719 N                  |      |
| erial              | 00000627        | 00000526        | 00000   | ACM Communication Lost Fault    | Off                    | Off                    | Off                    |      |
| pe                 | Haptic Bridge   | Haptic Actuator | Haptic  | Actuator Hard Fault             | Off                    | Off                    | Off                    |      |
| ersion boot        |                 | 4               | 4       | Bridge Temperature Sensor Fault | Off                    | Off                    | Off                    |      |
| ersion nw          | 4               |                 |         | Command Overrun Fault           | Off                    | Off                    | Off                    |      |
| ersion sw          | 10              | 0               | 0       | Communication Fault             | Off                    | Off                    | Off                    |      |
| elay               | U ms            |                 | ~       | Critical Actuator Fault         | Off                    | Off                    | Off                    |      |
|                    | 33300/383       |                 | 5       | Encoder Fault                   | Off                    | Off                    | Off                    |      |

## **10.6 Faults and Corrective Actions**

Here are the faults you can find in D-BOX System Monitor (Details tab) including the corrective actions.

| FAULTS                             | CAUSES               | CORRECTIVE ACTIONS                                                                                                    |
|------------------------------------|----------------------|----------------------------------------------------------------------------------------------------|
| ACM<br>Communication<br>Lost Fault |                      | Make sure the power, USB, and network cables (if applicable) are securely plugged in.                                                                                  |
|                                    | Power and/or network | Inspect the entire length of the network cable for obvious signs of damage.                                                                                            |
|                                    | cable disconnected.  | Make sure your Haptic Actuator is connected to a grounded electrical outlet.                                                                                           |
|                                    |                      | <b>NOTE</b> : Do not use adapter plugs or remove the grounding prong from cables. If you must use an extension cable, use a 3-wire cable with properly grounded plugs. |

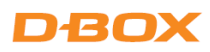

| FAULTS                     | CAUSES                                                                                                    | CORRECTIVE ACTIONS                                                                                                    |
|----------------------------|----------------------------------------------------------------------------------------------------|----------------------------------------------------------------------------------------------------|
| Actuator Hard<br>Fault     | Something may be<br>blocking the Haptic<br>Actuator. This is a Hard                                                                                                    | Check if there is anything blocking the travel of the Haptic Actuator.                                                                                                    |
|                            | fault.<br>The faulty Haptic Actuator<br>is immediately<br>deactivated, and all other<br>Haptic Actuators go to<br>their lowest position.                                                                       | Power off the haptic system, support your platform<br>to gain access to the Haptic Actuator piston and<br>slowly pull it out of its body until the entire piston is<br>out, and then slowly push it back in.<br>If the error persists, replace/arrange to repair the<br>faulty Haptic Actuator.                                                                                                    |
| Bridge                     | This error can be triggered<br>by starting the haptic<br>system when the<br>temperature is too low.                                                                                                    | Make sure your haptic system is running in a<br>temperature range between 0 to 40°C.<br>Make sure there is sufficient airflow around the                                                                                                    |
| Sensor Fault               | The internal power bridge sensor is defective.                                                                                                    | Haptic Actuator.<br>If the problem persists, replace/arrange to repair the<br>faulty Haptic Actuator.                                                                                                    |
| Command<br>Overrun Fault   | A new command was<br>received by the Haptic<br>Actuator while the<br>previous command had<br>not completed.<br><i>This should not be a</i><br><i>permanent fault and</i><br><i>should clear after a while.</i> | Reset your haptic system in D-BOX System Monitor<br>(Reset Platform button).<br>Power off the haptic system, wait for a minute,<br>then try again.<br>In System Monitor, check if there are any other<br>faults and follow the recommended solution.<br>If the error persists, contact your reseller support<br>team or D-BOX Technical Support if your system<br>was purchased directly from D-BOX.                               |
| Critical Actuator<br>Fault | Something may be<br>blocking the actuator. This<br>is a Hard fault.<br>The faulty Haptic Actuator<br>is immediately deactivated<br>to prevent damage, and all<br>other actuators go to the<br>lowest position. | Check if there is anything blocking the travel of the<br>Haptic Actuator.<br>Power off the haptic system, support your platform<br>to gain access to the Haptic Actuator piston and<br>slowly pull it out of its body until the entire piston is<br>out, and then slowly push it back in .<br>If the error persists, replace/arrange to repair the<br>faulty Haptic Actuator.<br>If the error persists, replace the Haptic Bridge. |
| Encoder Fault              | There is a problem<br>associated with the motor<br>encoder.                                                                                                    | Power off the haptic system, wait for a minute,<br>then try again.                                                                                                    |

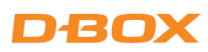

| FAULTS                                 | CAUSES                                                                                                    | CORRECTIVE ACTIONS                                                                                                    |
|----------------------------------------|----------------------------------------------------------------------------------------------------|----------------------------------------------------------------------------------------------------|
|                                        |                                                                                                    | If the error persists, replace/arrange to repair the faulty Haptic Actuator.                                                                                                    |
| High Voltage Rail                      | Too high a voltage<br>detected.                                                                             | Verify that all Haptic Actuators are set to your region's power voltage (see <b>section 3</b> ).                                                                                |
| Overvoltage<br>Fault                   | Voltage from the wall<br>outlet is too high for the                                                         | Make sure you are not connected to a GFI breaker.                                                                                                    |
| High Voltage Rail                      | Too low a voltage<br>detected.                                                                              | sure it respects the specified operating conditions.<br>When in doubt, connect the haptic system to<br>another circuit.                                                         |
| Undervoltage<br>Fault                  | Voltage from the wall<br>outlet is too low for the<br>haptic system.                                        | Visually inspect the entire length of the power cable for obvious signs of damage.                                                                                              |
| Logic Voltage<br>Undervoltage<br>Fault |                                                                                                    | Make sure you are connected to a grounded electrical outlet.                                                                                                    |
|                                        | Too low a voltage<br>detected.<br>Defective or                                                              | <b>NOTE</b> : Do not use adapter plugs or remove the<br>grounding prong from cables. If you must use<br>an extension cable, use a 3-wire cable with<br>properly grounded plugs. |
|                                        | disconnected power<br>cable.                                                                                | If you are using an extension cable, try again without it.                                                                                                    |
|                                        | Low-voltage rail is too low.                                                                                | If the error persists, replace/arrange to repair the faulty Haptic Actuator.                                                                                                    |
| Motor                                  |                                                                                                    | Make sure that the maximum supported weight for the platform has not been exceeded.                                                                                             |
| Motor<br>Temperature<br>High Fault     | The motor temperature<br>detector has failed or<br>disconnected.                                            | Make sure that the weight is evenly distributed<br>among the Haptic Actuators of the platform (as<br>centered as possible).                                                     |
|                                        | The temperature is too<br>low.                                                                              | (Confirm in System Monitor) Weight limit (in "D-<br>BOX Newtons") is lower than <b>1900 N</b> .                                                                                 |
| Motor<br>Temperature<br>Sensor Fault   | If the temperature shown<br>is around 561°F, it may be<br>a defective motor cable or<br>temperature sensor. | Make sure the haptic system is operating in normal operating conditions (room temperature).                                                                                     |
|                                        |                                                                                                    | If the error persists, replace/arrange to repair the faulty Haptic Actuator.                                                                                                    |

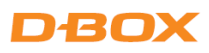

| FAULTS                           | CAUSES                                                                                                    | CORRECTIVE ACTIONS                                                                                                    |
|----------------------------------|----------------------------------------------------------------------------------------------------|----------------------------------------------------------------------------------------------------|
| Out of bounds                    | The position of the<br>Haptic Actuator is over its<br>limits. (Should never occur<br>in normal conditions). | Verify that you are running a D-BOX-certified haptic code. Call D-BOX Technical Support for validation if necessary.                                              |
|                                  | The haptic code may have<br>sent the actuator out of<br>bounds.                                             | Perform a test by clicking <b>Start Haptic System Test</b><br>on the Haptic Output tab of HaptiSync Center.                                                       |
| Overcurrent Fault                | A Haptic Actuator might<br>have the wrong<br>configuration (e.g. for a<br>250-lb motor instead of a         | Make sure you have the right configuration using the D-BOX System Configurator (see <b>section 8.4</b> ).<br>If the error persists, contact your reseller support |
|                                  | 400-lb).                                                                                                    | team or D-BOX Technical Support if your system<br>was purchased directly from D-BOX.                                                                              |
|                                  |                                                                                                    | Make sure that the maximum supported weight for the platform has not been exceeded.                                                                               |
| Overweight Fault                 | There is too much weight on the platform.                                                                   | Make sure that the weight is evenly distributed<br>among the Haptic Actuators of the platform (as<br>centered as possible).                                       |
|                                  | The weight on the platform is unbalanced.                                                                   | (Confirm in System Monitor) Weight limit (in "D-BOX<br>Newtons") is lower than <b>1900 N</b> .                                                                    |
|                                  |                                                                                                    | If the error persists, contact your reseller support<br>team or D-BOX Technical Support if your system<br>was purchased directly from D-BOX.                      |
|                                  |                                                                                                    | Power off the haptic system, wait for a minute then try again.                                                                                                    |
| Power Bridge<br>Temperature High | The Haptic Actuator power<br>bridge has overheated, or<br>the sensor is defective.                          | Let the system cool down for a while and see if the temperature cools within normal limits.                                                                       |
|                                  |                                                                                                    | If the error persists, contact your reseller support<br>team or D-BOX Technical Support if your system<br>was purchased directly from D-BOX.                      |
| Soft Actuator<br>Fault           | This fault is always<br>accompanied by another<br>fault, which is the primary<br>reason (fault).            | Consult the solution for the primary fault causing the Soft Actuator fault.                                                                                       |
| Temporary<br>Actuator Fault      | This fault is always<br>accompanied by another<br>fault, which is the primary<br>reason (fault).            | Consult the solution for the primary fault causing the Temporary Actuator Fault.                                                                                  |

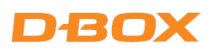

| FAULTS       | CAUSES                                                                                | CORRECTIVE ACTIONS                                                                                                    |
|--------------|---------------------------------------------------------------------------------------|----------------------------------------------------------------------------------------------------|
| Travel Fault | The travel distance during<br>the search-stop procedure<br>is too large or too small. | Check if there is anything blocking the travel of the<br>Haptic Actuator.                                                                                                   |
|              | An external factor is<br>preventing the Haptic<br>Actuator from moving.               | Power off the haptic system, support the platform to<br>gain access to the Haptic Actuator piston and slowly<br>pull it out of its body until the entire piston is out, and |
|              | A defective Haptic<br>Actuator.                                                       | then slowly push it back in.<br>If error persists, replace/arrange to repair the faulty                                                                                     |
|              | A communication issue with the encoder.                                               |                                                                                                    |

## 10.7 Troubleshooting Software Issues (HaptiSync Center)

This section covers the procedure for fixing issues related to the host software (game) or haptic code.

**STEP 1:** Open D-BOX HaptiSync Center and make sure the game is installed properly.

**STEP 2:** Make sure you are using the latest version of D-BOX HaptiSync Center (see **section 8.2**).

STEP 3: Make sure that your HaptiSync Mode is set to D-BOX Coded Gaming.

STEP 4: In the Haptic Output tab, start a motion and communication test by clicking Start Haptic System Test.

| 1 D-BOX G5 system              |                                              |              |                          |
|--------------------------------|----------------------------------------------|--------------|--------------------------|
|                                |                                              |              |                          |
| D-BOX G5 system 0              |                                              |              |                          |
| System OK                      |                                              |              |                          |
|                                |                                              |              |                          |
| Haptic Settings                |                                              |              |                          |
| Mute Haptics                   |                                              | Kale S       |                          |
|                                |                                              |              | 00                       |
| Link Both Intensity Sliders    |                                              |              |                          |
| Haptic Movement Intensity -9 d |                                              |              |                          |
|                                |                                              |              |                          |
| Haptic Vibration Intensity 0 d |                                              |              | G5                       |
| • • • • • • • • • • •          |                                              |              |                          |
|                                |                                              | 7            |                          |
|                                | <ul> <li>Start Haptic System Test</li> </ul> | C Reset Unit | Monitoring & Diagnostics |
| dvanced Configuration          |                                              |              |                          |

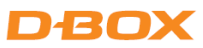

**STEP 5:** Make sure you have the latest version of the haptic code installed. If there is a newer version available, click **Update Haptic Code**.

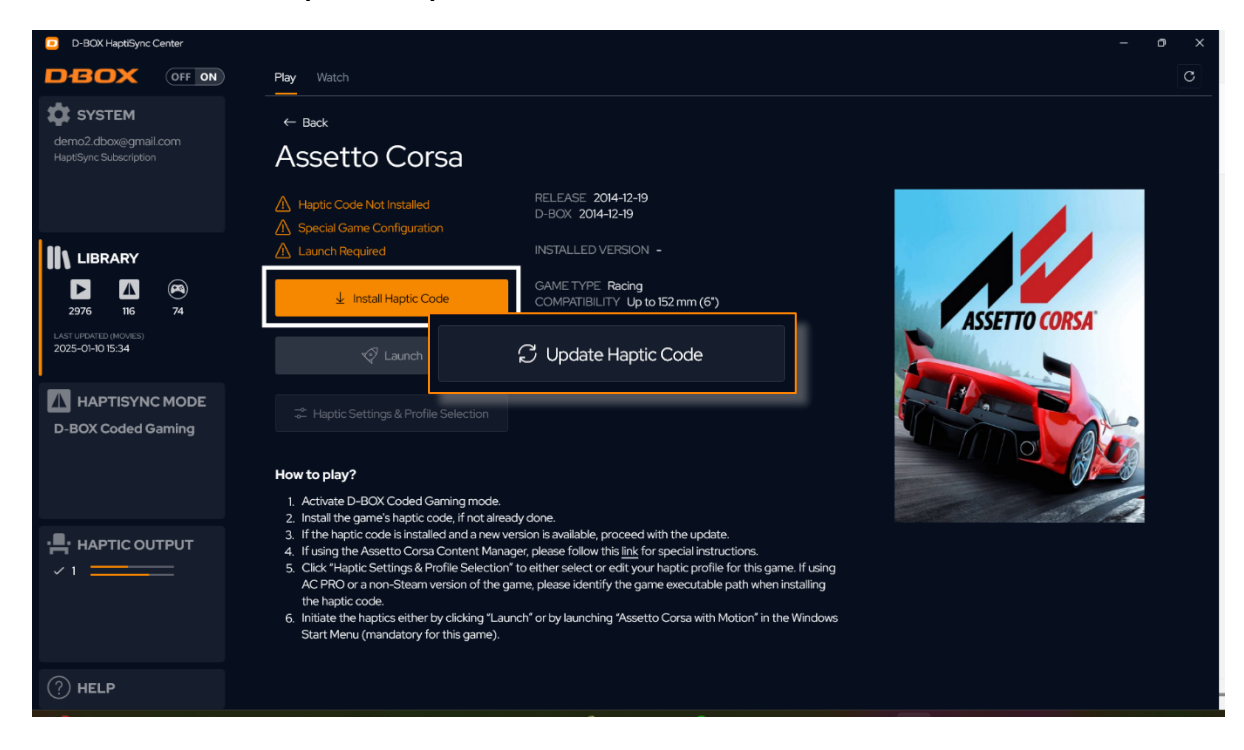

**STEP 6:** Make sure to launch the game from D-BOX HaptiSync Center. Select the game then click the **Launch** button at the bottom.

NOTE: Some games may need to be launched in a specific way. Follow the instructions.

![](_page_40_Picture_5.jpeg)

![](_page_41_Picture_0.jpeg)

42

## APPENDIX A - MIXING G5 AND G3 HAPTIC SYSTEMS (ACM G3 FLEX ONLY)

These configurations require connecting your PC to a KCU-1P—the KCU-1P to the main ACM G3 FLEX—main ACM G3 FLEX to a Haptic Expander— Haptic Expander to the G5 actuators.

#### NOTE:

- Remember to update your firmware whenever making a change to your setup/configuration.
- A Haptic Expander (HX4) is required when mixing a G3 haptic system (ACM G3 FLEX only) using one or more actuators (maximum of four) and a G5 haptic system using two or more actuators (connected to the REMOTE port of the Main ACM).

![](_page_41_Figure_6.jpeg)

![](_page_42_Picture_0.jpeg)

#### Option 2 (4 G5s Roll-Pitch-Heave /3 G3s Yaw-Sway-Surge)

![](_page_42_Figure_2.jpeg)

![](_page_43_Picture_0.jpeg)

#### Option 3 (4 G3s Roll-Pitch-Heave/2 G5s Yaw-Sway, Yaw-Surge, or Sway-Surge)

![](_page_43_Figure_2.jpeg)

![](_page_44_Picture_0.jpeg)

## **Common Configurations**

**NOTE**: The following list does not represent every possible mixed configuration. See the System Configurator for more information.

| Actuators  | Number<br>of ACM<br>G3 FLEX | Configuration #       | Description                                                                                                    |
|------------|-----------------------------|-----------------------|----------------------------------------------------------------------------------------------------|
| 4-G5, 1-G3 | 1                           | 1098                  | <b>G5</b> Roll-Pitch-Heave / <b>G3</b> Yaw<br>(M-Y1, S-FRO, S-FLO, S-BLO, S-BRO)                                                                                                    |
| 4-G5, 1-G3 | 1                           | 1099                  | <b>G5</b> Roll-Pitch-Heave / <b>G3</b> Sway<br>(M-Sw1, S-FR0, S-FL0, S-BL0, S-BR0)                                                                                                    |
| 4-G5, 1-G3 | 1                           | 1100                  | <b>G5</b> Roll-Pitch-Heave / <b>G3</b> Surge<br>(M-Su1, S-FRO, S-FLO, S-BLO, S-BRO)                                                                                                    |
| 4-G5, 2-G3 | 1                           | 1095                  | <b>G5</b> Roll-Pitch-Heave / <b>G3</b> Yaw-Sway<br>(M-YO-Sw1, S-FRO, S-FLO, S-BLO, S-BRO)                                                                                                    |
| 4-G5, 2-G3 | 1                           | 1096                  | <b>G5</b> Roll-Pitch-Heave / <b>G3</b> Yaw-Surge<br>(M-YO-Su1, S-FRO, S-FLO, S-BLO, S-BRO)                                                                                                    |
| 4-G5, 2-G3 | 1                           | 1097                  | <b>G5</b> Roll-Pitch-Heave / <b>G3</b> Sway-Surge<br>(M-Sw0-Su1, S-FR0, S-FL0, S-BL0, S-BR0)                                                                                                    |
| 4-G5, 3-G3 | 2                           | 1089, 1090 or<br>1091 | <b>G5</b> Roll-Pitch-Heave / <b>G3</b> Yaw-Sway-Surge<br>1089 (M-YO-Sw1, S-Su1, S-FRO, S-FLO, S-BLO, S-BRO)<br>1090 (M-YO-Su1, S-Sw1, S-FRO, S-FLO, S-BLO, S-BRO)<br>1091 (M-Y1, S-SwO-Su1, S-FRO, S-FLO, S-BLO, S-BRO) |
| 3-G5, 4-G3 | 2                           | 1108                  | <b>G3</b> Roll-Pitch-Heave / <b>G5</b> Yaw-Sway-Surge<br>(M-FRO-FL1, S-BLO-BR1, S-YO, S-SwO, S-SuO)                                                                                                    |
| 3-G5, 4-G3 | 2                           | 1115                  | <b>G3</b> Roll-Pitch-Heave / <b>G5</b> Yaw-Sway-Surge<br>(M-FLO-BL1, S-BRO-FR1, S-YO, S-SwO, S-SuO)                                                                                                    |

| Actuators  | Number<br>of ACM<br>G3 FLEX | Configuration # | Description                                                                               |
|------------|-----------------------------|-----------------|-------------------------------------------------------------------------------------------|
| 2-G5, 4-G3 | 2                           | 1109            | <b>G3</b> Roll-Pitch-Heave / <b>G5</b> Yaw-Sway<br>(M-FR0-FL1, S-BL0-BR1, S-Y0, S-Sw0)    |
| 2-G5, 4-G3 | 2                           | 1116            | <b>G3</b> Roll-Pitch-Heave / <b>G5</b> Yaw-Sway<br>(M-FLO-BL1, S-BRO-FR1, S-YO, S-SwO)    |
| 2-G5, 4-G3 | 2                           | 1110            | <b>G3</b> Roll-Pitch-Heave / <b>G5</b> Yaw-Surge<br>(M-FRO-FL1, S-BLO-BR1, S-YO, S-SuO)   |
| 2-G5, 4-G3 | 2                           | 1117            | <b>G3</b> Roll-Pitch-Heave / <b>G5</b> Yaw-Surge<br>(M-FLO-BL1, S-BRO-FR1, S-YO, S-SuO)   |
| 2-G5, 4-G3 | 2                           | 1111            | <b>G3</b> Roll-Pitch-Heave / <b>G5</b> Sway-Surge<br>(M-FR0-FL1, S-BL0-BR1, S-Sw0, S-Su0) |
| 2-G5, 4-G3 | 2                           | 1118            | <b>G3</b> Roll-Pitch-Heave / <b>G5</b> Sway-Surge<br>(M-FLO-BL1, S-BRO-FR1, S-SwO, S-SuO) |
| 1-G5, 4-G3 | 2                           | 1112            | <b>G3</b> Roll-Pitch-Heave / <b>G5</b> Yaw<br>(M-FR0-FL1, S-BL0-BR1, S-Y0)                |
| 1-G5, 4-G3 | 2                           | 1119            | <b>G3</b> Roll-Pitch-Heave / <b>G5</b> Yaw<br>(M-FLO-BL1, S-BRO-FR1, S-YO)                |
| 1-G5, 4-G3 | 2                           | 1113            | <b>G3</b> Roll-Pitch-Heave / <b>G5</b> Sway<br>(M-FRO-FL1, S-BLO-BR1, S-SwO)              |
| 1-G5, 4-G3 | 2                           | 1120            | <b>G3</b> Roll-Pitch-Heave / <b>G5</b> Sway<br>(M-FLO-BL1, S-BRO-FR1, S-SwO)              |
| 1-G5, 4-G3 | 2                           | 1114            | <b>G3</b> Roll-Pitch-Heave / <b>G5</b> Surge<br>(M-FR0-FL1, S-BL0-BR1, S-Su0)             |

| Actuators  | Number<br>of ACM<br>G3 FLEX | Configuration # | Description                                                                                               |
|------------|-----------------------------|-----------------|----------------------------------------------------------------------------------------------------|
| 1-G5, 4-G3 | 2                           | 1121            | <b>G3</b> Roll-Pitch-Heave / <b>G5</b> Surge<br>(M-FLO-BL1, S-BRO-FR1, S-SuO)                             |
| 4-G5, 2-G3 | 2                           | 1092            | <b>G5</b> Roll-Pitch-Heave / <b>G3</b> Yaw-Sway<br>(M-Y1, S-Sw1, S-FRO, S-FLO, S-BLO, S-BRO)              |
| 4-G5, 2-G3 | 2                           | 1093            | <b>G5</b> Roll-Pitch-Heave / <b>G3</b> Yaw-Surge<br>(M-Y1, S-Su1, S-FR0, S-FL0, S-BL0, S-BR0)             |
| 4-G5, 2-G3 | 2                           | 1094            | <b>G5</b> Roll-Pitch-Heave / <b>G3</b> Sway-Surge<br>(M-Sw1, S-Su1, S-FRO, S-FLO, S-BLO, S-BRO)           |
| 4-G5, 3-G3 | 3                           | 1088            | <b>G5</b> Roll-Pitch-Heave / <b>G3</b> Yaw-Sway-Surge<br>(M-Y1, S-Sw1, S-Su1, S-FR0, S-FL0, S-BL0, S-BR0) |
| 3-G5, 4-G3 | 4                           | 1101            | <b>G3</b> Roll-Pitch-Heave / <b>G5</b> Yaw-Sway-Surge<br>(M-FR1, S-FL1, S-BL1, S-BR1, S-YO, S-SwO, S-SuO) |
| 2-G5, 4-G3 | 4                           | 1102            | <b>G3</b> Roll-Pitch-Heave / <b>G5</b> Yaw-Sway<br>(M-FR1, S-FL1, S-BL1, S-BR1, S-YO, S-SwO)              |
| 2-G5, 4-G3 | 4                           | 1103            | <b>G3</b> Roll-Pitch-Heave / <b>G5</b> Yaw-Surge<br>(M-FR1, S-FL1, S-BL1, S-BR1, S-YO, S-SuO)             |
| 2-G5, 4-G3 | 4                           | 1104            | <b>G3</b> Roll-Pitch-Heave / <b>G5</b> Sway-Surge<br>(M-FR1, S-FL1, S-BL1, S-BR1, S-Sw0, S-Su0)           |
| 1-G5, 4-G3 | 4                           | 1105            | <b>G3</b> Roll-Pitch-Heave / <b>G5</b> Yaw<br>(M-FR1, S-FL1, S-BL1, S-BR1, S-YO)                          |
| 1-G5, 4-G3 | 4                           | 1106            | <b>G3</b> Roll-Pitch-Heave / <b>G5</b> Sway<br>(M-FR1, S-FL1, S-BL1, S-BR1, S-SwO)                        |

| Actuators  | Number<br>of ACM<br>G3 FLEX | Configuration # | Description                                                                         |
|------------|-----------------------------|-----------------|-------------------------------------------------------------------------------------|
| 1-G5, 4-G3 | 4                           | 1107            | <b>G3</b> Roll-Pitch-Heave / <b>G5</b> Surge<br>(M-FR1, S-FL1, S-BL1, S-BR1, S-SuO) |